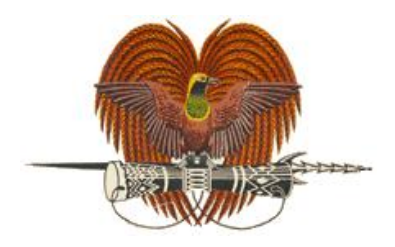

# **National Department of Health**

#### **Title: Data analysis using WHONET**

ID: G\_90\_SOP\_27\_A

Developed by: May Varasmaite-Keket & Deborah Tong

Reviewed by: J Ferguson

Authorized by: W Porau

Issue date: 28/2/22

Review Period: 2 years

**Changes to the last Authorized Version:** 

| Version       | Date issued | Changes      |
|---------------|-------------|--------------|
| G_90_SOP_27_A | 28/2/22     | This version |
|               |             |              |
|               |             |              |

#### **Certification of printed copy:**

| Version              |  |
|----------------------|--|
| Authorised by (name) |  |
| Signed               |  |
| Date                 |  |

| Title: Data analysis using WHONET |                    |
|-----------------------------------|--------------------|
| ID: G_90_SOP_27_A                 | Revision Number: A |
| Issue date: 28/2/22               | Page 2             |

#### 1. Purpose

WHONET is a free desktop Windows application for the management and analysis of microbiology laboratory data with a particular focus on AMR surveillance. In PNG, AMR data is exported from the SENAITE laboratory information management system as a comma-separated values (CSV) file, and converted using BacLink into a WHONET file for data analysis at the facility and national levels. The various analysis types on WHONET are used to make sense of the data.

#### 2. Scope

This procedure applies to AMR data management and analysis within the National AMR Steering Committee as the national coordinating centre, CPHL as the national reference laboratory and AMR surveillance sites. It is also applicable to animal health laboratories using WHONET for AMR data analysis.

#### 3. Principle/Clinical application

AMR data should be analysed and reported to relevant stakeholders at the surveillance site level (clinicians, hospital management), nationally (relevant government departments and committees, development partners) and globally (Global AMR Surveillance and Use System [GLASS]) to drive policy and action.

#### 4. Responsibilities

| Role                                | Responsibility                                                                                       |
|-------------------------------------|----------------------------------------------------------------------------------------------------|
| Quality officer                     | Export CSV file from SENAITE                                                                         |
| (surveillance site                  | Convert to WHONET file using BacLink                                                                 |
|                                     | Perform data analysis using WHONET                                                                   |
|                                     | Provide feedback to Medicines and Therapeutics Committee                                             |
|                                     | Share data files and reports with CPHL                                                               |
| National AMR data<br>officer (CPHL) | Provide support to surveillance sites on AMR data management                                         |
|                                     | Support development and provide feedback on AMR surveillance reports developed by surveillance sites |
|                                     | Compile, analyse and report on AMR data from all surveillance sites                                  |

#### 5. Data file

The starting point for data analysis using WHONET is a data file containing AMR data from the surveillance site(s) derived from the laboratory information management system SENAITE.

| Title: Data analysis using WHONET |                    |
|-----------------------------------|--------------------|
| ID: G_90_SOP_27_A                 | Revision Number: A |
| Issue date: 28/2/22               | Page 3             |

# 6. Equipment/Materials

- Computer or laptopWHONET 2021 software
- AMR data file(s)

| Title: Data analysis using WHONET |                    |
|-----------------------------------|--------------------|
| ID: G_90_SOP_27_A                 | Revision Number: A |
| Issue date: 28/2/22               | Page 4             |

#### 7. Procedure

#### 7.1 Isolate listing and summary: for analysis of individual isolate results

a) From the main WHONET screen, click on 'Data analysis' and 'Data analysis'.

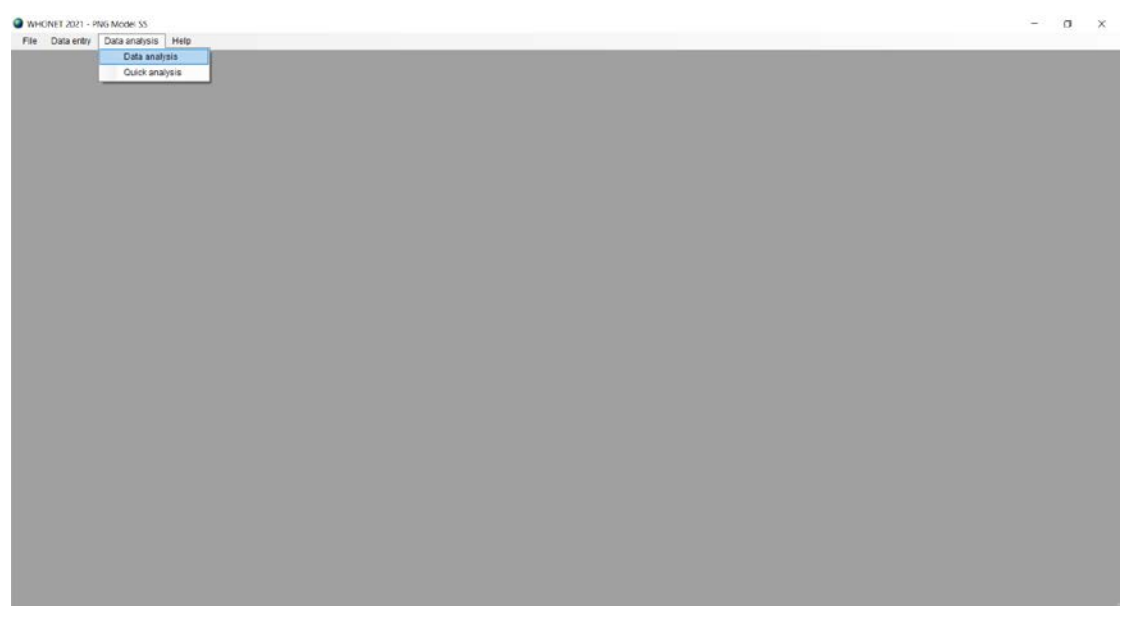

| Data analysis: PNG Model SS |                      | :                 | $\times$ |
|-----------------------------|----------------------|-------------------|----------|
| Analysis type               | Options              | One per patient   |          |
|                             |                      |                   |          |
| Organisms                   | Isolates             |                   |          |
| Data files                  | Ouţput               | Screen ~          | ]        |
| Macros                      | <u>B</u> egin analys | sis E <u>x</u> it | ]        |

| Title: Data analysis using WHONET |                    |
|-----------------------------------|--------------------|
| ID: G_90_SOP_27_A                 | Revision Number: A |
| Issue date: 28/2/22               | Page 5             |

a) Select 'Analysis type'. By default, WHONET selects '%RIS and test measurements'. To the left of this heading, click 'Isolate listing and summary' and click 'OK'.

| Report format       Summary         1. Listing       Summary         2. Summary       Rows       1         Tables       2       (None)         Graphs       3       (None)         0. 3. Both       Columns       Specimen date         Options       Summary         Listing       Summary | port format 1. Listing 2. Summary 2. Summary 3. Tables 3. (None) 3. Both Columns Columns Specimen date  tons ting Include isolate alerts Options Include cluster alerts Options Include cluster alerts Options Include cluster alerts Options Include cluster alerts Include cluster alerts Include clust | solate listing and summary | %RIS and test measurements | Scatterplot | Resistance profiles | Isolate ale | rts | Cluster alerts |                  |       |   |
|----------------------------------------------------------------------------------------------------|----------------------------------------------------------------------------------------------------|----------------------------|----------------------------|-------------|---------------------|-------------|-----|----------------|------------------|-------|---|
| O 1. Listing     Summary       Q. Summary     Rows     1       ☑ Tables     2     (None)       ☑ Graphs     3     (None)         ③ 3. Both     Columns     Specimen date   Options       Listing     Summary                                                                                | 1. Listing     Summary       2. Summary     Rows     1       ① Tables     2     (None)       ☑ Graphs     3     (None)       3. Both     Columns     Specimen date       tons       ting<br>Include isolate alerts     Summary       Options     Options                                                                                                    | Report format              |                            |             |                     |             | _   |                |                  |       |   |
| Q 2. Summary     Rows     1     Organism     ✓       ☑ Tables     2     (None)     ✓       ☑ Graphs     3     (None)     ✓       ● 3. Both     Columns     Specimen date     ✓       Options                                                                                                | 2. Summary     Rows     1     Organism       I Tables     2     (None)       I Tables     3     (None)       I Graphs     3     (None)       3. Both     Columns     Specimen date       Columns     Specimen date     Month       tions     Summary     Include cluster alerts       Options     Options     Options                                                                                                    | O 1. Listing               |                            |             |                     |             |     | Summary        |                  |       |   |
| ☑ Tables         2         (None)         ✓           ☑ Graphs         3         (None)         ✓           ④ 3. Both         Columns         Specimen date         ✓           Options                                                                                                    | ☑ Tables     2     (None)       ☑ Graphs     3     (None)       질 Both     Columns     Specimen date     Month       tions       ting<br>Include isolate alerts     Summary<br>Include cluster alerts       Options                                                                                                    | 🔿 🧕 Summary                |                            |             |                     | Rows        | 1   | Organism       | ~                |       |   |
| ☑ Graphs     3     (None)       ③ 3. Both     Columns     Specimen date     Month       Options     Listing     Summary                                                                                                    | Image: Construction of the second of the second of the                  | Tables                     |                            |             |                     |             | 2   | (None)         | ~                |       |   |
| 3 Both Columns Specimen date Month  Options Listing Summary                                                                                                    | 3. Both Columns Specimen date V Month V<br>tions<br>titing Summary<br>Include isolate alerts Include cluster alerts<br>Options                                                                                                    | Graphs                     |                            |             |                     |             | 3   | (None)         | ~                |       |   |
| Columns Specimen date Month Options Listing Summary                                                                                                    | Columns     Specimen date     Month       tions     Summary       iting     Summary       Include isolate alerts     Include duster alerts       Options     Options                                                                                                    | ④ 3. Both                  |                            |             |                     |             |     |                |                  |       |   |
| Options<br>Listing Summary                                                                                                    | tions ting Summary Include isolate alerts Include duster alerts Options Options Options                                                                                                    |                            |                            |             |                     | Columns     |     | Specimen date  | ×                | Month | ~ |
| Listing Summary                                                                                                    | ting Summary<br>Include isolate alerts Include cluster alerts<br>Options                                                                                                    | Options                    |                            |             |                     |             |     |                |                  |       |   |
|                                                                                                    | Include isolate alerts Include cluster alerts Options                                                                                                    | Listing                    |                            |             |                     |             |     | Summary        |                  |       |   |
| include isolate alerts                                                                                                    | Options Options                                                                                                    | Include isolate alerts     |                            |             |                     |             |     | Includ         | e cluster alerts |       |   |
| Options Options                                                                                                    |                                                                                                    | Options                    |                            |             |                     |             |     |                |                  |       |   |
|                                                                                                    |                                                                                                    |                            |                            |             |                     |             |     |                |                  |       |   |

b) Select 'One per patient', select 'By patient' and click 'OK'.

| One isolate of species by patient                               |             |        |
|-----------------------------------------------------------------|-------------|--------|
| Include which results in the analysis of each species?          |             |        |
| ) By isolate                                                    |             |        |
| By <u>p</u> atient                                              |             |        |
| <ul> <li>By time interval or resistance phenotype</li> </ul>    |             |        |
| First isolate only                                              |             |        |
| <ul> <li>First isolate with antibiotic results</li> </ul>       |             |        |
| The following options are only available for %RIS calculations. |             |        |
| Average resistance result for each antibiotic                   |             |        |
| Most resistant result for each antibiotic                       |             |        |
| Most susceptible result for each antibiotic                     |             |        |
| One result for each antibiotic interpretation                   |             |        |
| Consider time interval                                          |             |        |
| Number of days since previous isolation                         | 30 ‡        |        |
| O Number of days since first isolation                          | 30 🗘        |        |
| Consider resistance phenotype                                   |             |        |
| Consider only major differences in interpretation (R, S)        |             |        |
| O Consider both major and minor differences in interpretation   | n (R, I, S) |        |
| Consider all antibiotics                                        |             |        |
| <ul> <li>Select antibiotics</li> </ul>                          | Browse      |        |
|                                                                 | ок          | Cancel |

| Title: Data analysis using WHONET |                    |
|-----------------------------------|--------------------|
| ID: G_90_SOP_27_A                 | Revision Number: A |
| Issue date: 28/2/22               | Page 6             |

# c) Select organism(s) for analysis and click 'OK'.

| VHONET organism list                                                                                                    |                                                                                                    |   | Analysis organism list  |            |
|----------------------------------------------------------------------------------------------------|----------------------------------------------------------------------------------------------------|---|-------------------------|------------|
| ode                                                                                                    |                                                                                                    |   | Enclose organism not    | Clear list |
| ] <u>E</u> xtended list                                                                                                    | Organism groups                                                                                                    |   | Analyze as one organism | n          |
| ba Acinetobacter ba<br>fr Bacteroides frag<br>ce Burkholderia ceg<br>co Campylobacter c<br>aj Campylobacter c<br>al Candida albican<br>fr Citrobacter freun<br>fr Citrobacter freun<br>mv Cytomegalovirus<br>ae Enterobacter aer<br>cl Enterobacter aer<br>cl Enterobacter clo<br>av Enterococcus fa<br>fm Enterococcus fa<br>nt Enterococcus fa<br>nt Enterococcus fa<br>nt Enterococcus fa<br>nt Enterococcus fa<br>nt Enterococcus fa<br>nt Enterococcus fa<br>nt Enterococcus fa<br>fm Enterococcus fa<br>nt Enterococcus fa<br>nt Enterococcus fa<br>nt Enterococcus fa<br>fm Enterococcus fa<br>nt Enterococcus fa<br>nt Enterococcus fa<br>nt Enterococcus fa<br>nt Enterococcus fa<br>nt Enterococcus fa<br>nt Enterococcus fa<br>nt Enterococcus fa<br>haemophilus int<br>xb Haemophilus int<br>b | umannii<br>ilis<br>vacia<br>ejuni ss. jejuni<br>s<br>dii<br>s sp. (diphtheroids)<br>acae<br>lum<br>ecalis<br>ecium<br>s<br>0157:H7<br>luenzae<br>luenzae (not type b)<br>luenzae (type b) | ~ | eco Escherichia coli    |            |

#### d) Define isolate selection criteria and click 'OK'.

| Solates                                                                                                    | ×          |
|----------------------------------------------------------------------------------------------------|------------|
| To define selection criteria, choose a data field and click on 'Define criteria'.                                                                                                    |            |
| Location<br>Department<br>Location type<br>Specimen number<br>Specimen date<br>Specimen type                                                                                                    | ^          |
| Specimen type (Numeric)<br>Reason<br>Isolate number<br>Organism<br>Organism type<br>Serotype<br>Beta-lactamase                                                                                                    | ~          |
| <ul> <li>Exclude laboratory isolates: Specimen type = 'qc', 'la', 'ex', 'Department = 'lab'</li> <li>Exclude screening isolates: Specimen type = 'sc', 'mr', 'vr', 'cd'</li> <li>Include isolates that satisfy all of the selection criteria.</li> <li>Include isolates that satisfy at least one of the selection criteria.</li> </ul> |            |
| Define criteria Clear this criterion Clear all criteria                                                                                                    | <u>о</u> к |

| Title: Data analysis using WHONET |                    |
|-----------------------------------|--------------------|
| ID: G_90_SOP_27_A                 | Revision Number: A |
| Issue date: 28/2/22               | Page 7             |

| SPEC_TYPE<br>Specimen typ                                                      | e                                                                                                    |   |   |        |       |          |    |  |
|--------------------------------------------------------------------------------|----------------------------------------------------------------------------------------------------|---|---|--------|-------|----------|----|--|
| Code                                                                           |                                                                                                    |   |   | bl     | Blood |          |    |  |
| an Al<br>ab Al<br>as Al<br>ad Al<br>de Al<br>ac Al<br>pt Al<br>ak Al<br>Search | odomen<br>odominal fluid<br>oscess<br>oscess, abdominal<br>oscess, dental<br>oscess, perirectal<br>oscess, peritonsillar<br>oscess, skin | * | > | Includ | e     | ) Exclud | de |  |

e) Select data file(s) for analysis and click 'OK'.

| Daaldan                                                                                                    |      |                                        |               |   |            |   |
|----------------------------------------------------------------------------------------------------|------|----------------------------------------|---------------|---|------------|---|
| Coursensop     Coursents     Coursents     Secycle Bin     SwinREAgent     Apps     Dell     Documents and Settings     Drivers     Intel     Program Files     Program Files     Recovery     System Volume Information     System Volume Information     WHONET     Son     Dot | Name | Last modified<br>9/12/2021 11:23:21 AM | Size<br>20 KB | 1 | Data files | 2 |

| Title: Data analysis using WHONET |                    |
|-----------------------------------|--------------------|
| ID: G_90_SOP_27_A                 | Revision Number: A |
| Issue date: 28/2/22               | Page 8             |

# f) Click 'Begin analysis'.

| Data analysis: PNG Model SS                                                       |         |                      |        | ×           |
|-----------------------------------------------------------------------------------|---------|----------------------|--------|-------------|
|                                                                                   |         |                      |        |             |
| <u>A</u> nalysis type                                                             | 0       | ptions               | One    | per patient |
| Study = Isolate listing and summary<br>Rows = Organism<br>Columns = Specimen date |         |                      |        |             |
| <u>O</u> rganisms                                                                 | ļ       | solates              |        |             |
| eco Escherichia coli                                                              | Specime | n type: bl           |        |             |
| Data files                                                                        | Output  |                      | Screen | ~           |
| PNG-MOD-2021.sqlite                                                               |         |                      |        |             |
| Macros                                                                            |         | <u>B</u> egin analys | is     | Exit        |

# The output screens for isolate listing and summary looks like this:

| opy ta        | ble da             | gav gath      | e table          |                   | Qor      | tinue               | Show hidden | columns |     |     |     |     |     |     |     |     |     |     |
|---------------|--------------------|---------------|------------------|-------------------|----------|---------------------|-------------|---------|-----|-----|-----|-----|-----|-----|-----|-----|-----|-----|
| nen ty        | pe bi include      |               |                  |                   |          |                     |             |         |     |     |     |     |     |     |     |     |     |     |
| tifica<br>Jmb | Specimen<br>number | Specimen date | Specimen<br>type | isolate<br>number | Örganism | Organism<br>type    | AMP         | FEP     | FOX | CRO | CAZ | CIP | GEN | IPM | мем | SXT | ANC | Cł  |
| Mr.,          | H149               | 27/2/2021     | - H              |                   | 900      |                     | 6           | 37      | 27  | 15  | 30  | 40  | 6   | 30  | 30  | 6   | 20  | ł   |
| ut            | H051               | 17/1/2021     | 61               |                   | ec0      | -                   | 6           | 24      | 21  | 12  | 24  | 6   | 20  | 30  | 30  | 6   | 21  |     |
| 194.          | H063               | 23/1/2021     | DI .             |                   | eco      |                     | 6           | 31      | 28  | 30  | 28  | 40  | 6   | 29  | 33  | 22  | 13  |     |
| α9            | H393               | 25/5/2021     | 0I               |                   | eco      | •                   | 23          | 35      | 27  | 35  | 30  | 33  | 20  | 30  | 30  | 30  | 26  |     |
| U8            | H599               | 2/10/2021     | 5i               |                   | eco      | •                   | 6           | 35      | 24  | 31  | 26  | 21  | 20  | 30  | 33  | 28  | 16  | 1   |
| U1            | H455               | 22/7/2021     | DI .             |                   | ec0      |                     | 0           | 34      | 10  | 20  | 17  | 6   | 6   | 30  | 30  | 6   | 10  |     |
| U1            | H605               | 9/10/2021     | ы                |                   | eco      |                     | 18          | 28      | 23  | 25  | 22  | 35  | 20  | 25  | 27  | 28  | 20  |     |
| ¥7,           | H088               | 4/2/2021      | bi               |                   | eco      |                     | 6           | 20      | 23  | 10  | 18  | 40  | 25  | 31  | 30  | 6   | 20  |     |
| ut            | H429               | 12/7/2021     | ы                |                   | 000      |                     | 6           | 24      | 25  | 14  | 23  | 27  | 25  | 34  | 33  | 17  | 24  |     |
| U1            | H072               | 28/1/2021     | bi               |                   | 000      |                     | 6           | 20      | 28  | 12  | 25  | 6   | 6   | 36  | 31  | 6   | 18  |     |
| W1            | H274               | 29/4/2021     | ы                |                   | 000      |                     | 6           | 23      | 25  | 14  | 21  | 6   | 26  | 31  | 34  | 6   | 35  |     |
| đη            | H353               | 11/6/2021     | ы                |                   | 009      |                     | 6           | 37      | 6   | 35  | 30  | 38  | 23  | 27  | 30  | 28  | 6   |     |
| đł            | H087               | 4/2/2021      | 6                |                   | 800      |                     | 6           | 35      | 25  | 33  | 28  | 5   | 6   | 33  | 31  | 30  | 15  |     |
| da.           | H214               | 23/3/2021     | CA .             |                   | 800      |                     | 6           | 26      | 28  | 13  | 23  | 32  | 20  | 32  | 32  | 6   | 25  |     |
| ιšι           | H285               | 8/5/2021      | DI I             |                   | eco      |                     | 6           | 35      | 25  | 33  |     | 25  | 20  | 30  | 30  | 6   | 20  |     |
| úi            | H581               | 13/9/2021     | ы                |                   | eco      |                     | 12          | 35      | 25  | 30  | 27  | 25  | 6   | 30  | 30  | 6   | 25  |     |
| úh            | H194               | 19/3/2021     | bi               |                   | eco      |                     | 6           | 23      | 29  | 13  | 23  | 39  | 23  | 31  | 31  | 24  | 22  |     |
| Jt            | H593               | 26/9/2021     | 51               |                   | eco      | •                   | 20          | 35      | 25  | 32  | 30  | 35  | 20  | 30  | 32  | 30  | 20  | 1   |
| 4             | H341               | 5/6/2021      | 61               |                   | eco      | <ul> <li></li></ul> | 6           | 33      | 25  | 32  | 29  | 35  | 21  | 31  | 30  | 17  | 19  | đ.  |
| 4             | H165               | 5/3/2021      | bl               |                   | eco      |                     | 6           | 35      | 25  | 32  | 29  | 24  | 23  | 30  | 32  | 29  | 15  |     |
| 4.            | H123               | 17/2/2021     | bi               |                   | 800      |                     | 6           | 34      | 26  | 34  | 28  | 25  | 20  | 30  | 33  | 6   | 19  |     |
| 95-           | H223               | 28/3/2021     | ы                |                   | 000      |                     | 17          | 35      | 25  | 32  | 28  | 35  | 21  | 30  | 30  | 30  | 22  | ŧ.  |
|               |                    |               |                  |                   |          |                     |             |         |     |     |     |     |     |     |     |     |     | 121 |

| Title: Data analysis using WHONET |                    |
|-----------------------------------|--------------------|
| ID: G_90_SOP_27_A                 | Revision Number: A |
| Issue date: 28/2/22               | Page 9             |

| Code       Organism       Humber of<br>isolates       Jan       Fe       Mar       Apr       May       Jan       Aug       See       Oct       Nov       Dec         col       Excharchia coli       33       100       33       4       6       7       1       2       6       2       1       2       2       1         Escherichia coli         Fescherichia coli         Colimna                                                                                                    |  |
|----------------------------------------------------------------------------------------------------|--|
| Code Organism Number of (N) Number of Jan Feo Mar Apr Mar Jun Ju Au Arg Seo Oct Nov Dec<br>to Stateronis col 20 100 20 4 6 7 1 2 6 2 1 2 2 1 2 2 1 1 2 2 1 1 2 2 1 1 2 2 1 1 2 2 1 1 2 2 1 1 2 2 1 1 2 1 1 1 1 1 1 1 1 1 1 1 1 1 1 1 1 1 1 1 1                                                                                                    |  |
| No     Lipschröhligter     Ju     No     Ju     Lipschröhligter       10     5     -     -     -     -       10     -     -     -     -       10     -     -     -     -       10     -     -     -     -       10     -     -     -     -       10     -     -     -     -       10     -     -     -     -       10     -     -     -     -       10     -     -     -     -       10     -     -     -     -       10     -     -     -     -       10     -     -     -     -       10     -     -     -     -       10     -     -     -     -       10     -     -     -     -       10     -     -     -     -       10     -     -     -     -       10     -     -     -     -       10     -     -     -     -       10     -     -     -     -       10     -     -     -                                                                                                    |  |
| Escherichia coli                                                                                                    |  |
| Escherichia coli                                                                                                    |  |
| Escherichia coli  Escherichia coli  Columns  Columns                                                                                                    |  |
| Escherichia coli                                                                                                    |  |
| Escherichia coli  Columna  Columna  Col |  |
| 10<br>5Columns                                                                                                    |  |
| 5- Columns                                                                                                    |  |
| 5- Columns                                                                                                    |  |
| 5- Columns                                                                                                    |  |
|                                                                                                    |  |
|                                                                                                    |  |
|                                                                                                    |  |
| 0-Jan Feb Mar Apr May Jun Jul Aug Sep Oct Jul                                                                                                    |  |

#### 7.2 % RIS and test measurement: for preparation of cumulative antibiograms

a) From the main WHONET screen, click on 'Data analysis' and 'Data analysis'.

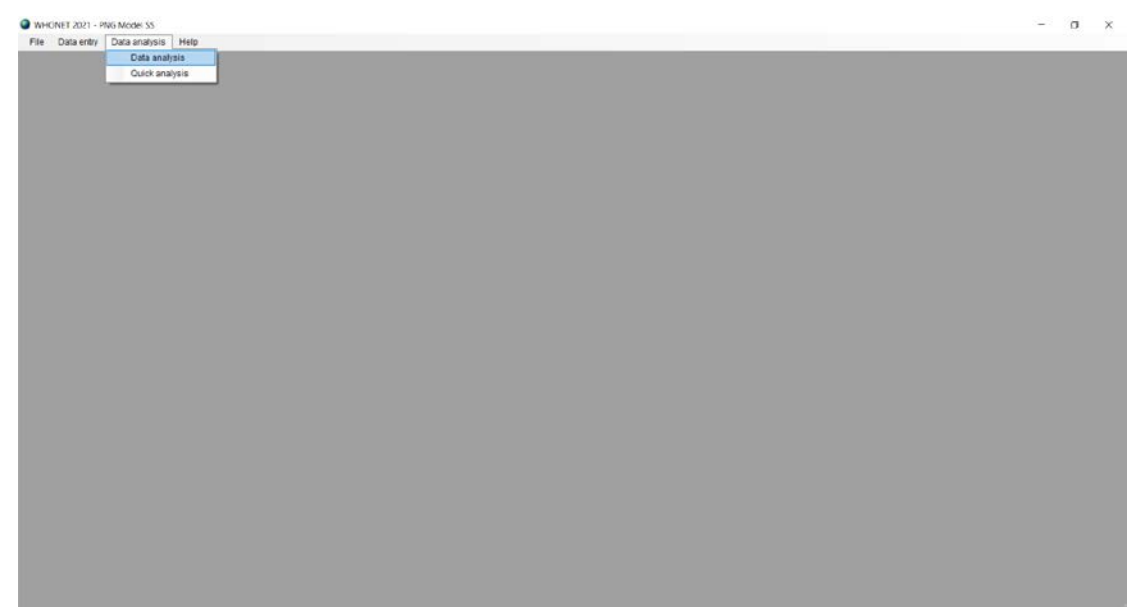

| Title: Data analysis using WHONET |                    |
|-----------------------------------|--------------------|
| ID: G_90_SOP_27_A                 | Revision Number: A |
| Issue date: 28/2/22               | Page 10            |

| Data analysis: PNG Model SS |                      | ×                |
|-----------------------------|----------------------|------------------|
| <u>A</u> nalysis type       | Options              | One per patient  |
| Organisms                   | <u>I</u> solates     |                  |
| <u>D</u> ata files          | Output               | Screen ~         |
| Macros                      | <u>B</u> egin analys | is E <u>x</u> it |

b) Select 'Analysis type'. By default, WHONET selects '%RIS and test measurements'. Click 'OK'.

| late listing and summary %RIS and test measurements Scatterplot Resistance profiles | Isolate alerts | Clust | er alerts     |     |  |
|-------------------------------------------------------------------------------------|----------------|-------|---------------|-----|--|
| Report format                                                                       |                |       |               |     |  |
| 1, %RIS and test measurements                                                       |                |       | Summary       |     |  |
| ☑ Tables                                                                            | Rows           | 1     | Antibiotic    | ×.  |  |
| ☑ Graphs                                                                            |                | 2     | (None)        | · • |  |
| ) 2. Summary                                                                        |                | 3     | (None)        | ~   |  |
| 🖸 Tables                                                                            |                | 4     | (None)        | ~   |  |
| C Graphs                                                                            |                |       | Administra P. |     |  |
| Antibiotics                                                                         |                |       |               |     |  |
| All antibiotics                                                                     |                |       |               |     |  |
| ) Select antibiotics                                                                |                |       |               |     |  |
| Browse                                                                              |                |       |               |     |  |
|                                                                                     |                |       |               |     |  |
|                                                                                     |                |       |               |     |  |
|                                                                                     |                |       |               |     |  |

| Title: Data analysis using WHONET |                    |
|-----------------------------------|--------------------|
| ID: G_90_SOP_27_A                 | Revision Number: A |
| Issue date: 28/2/22               | Page 11            |

c) Select 'One per patient', select 'By patient' and click 'OK'.

| <ul> <li>One isolate of species by patient</li> <li>Include which results in the analysis of each species?</li> <li>By jaolate</li> <li>By gatient</li> <li>By fime interval or resistance phenotype</li> <li>First isolate only</li> <li>First isolate with antibiotic results</li> <li>The following options are only available for %RIS calculations.</li> <li>Average resistance result for each antibiotic</li> <li>Most resistant result for each antibiotic</li> <li>One result for each antibiotic</li> <li>One result for each antibiotic</li> <li>One result for each antibiotic</li> <li>One result for each antibiotic</li> <li>Number of days since previous isolation</li> <li>30 ‡</li> <li>Number of days since first isolation</li> <li>30 ‡</li> <li>Onsider resistance phenotype</li> <li>Consider resistance phenotype</li> <li>Consider resistance phenotype</li> <li>Consider only major differences in interpretation (R, S)</li> </ul> |   |
|----------------------------------------------------------------------------------------------------|---|
| Include which results in the analysis of each species?<br>By jsolate<br>First isolate only<br>First isolate only<br>First isolate with antibiotic results<br>The following options are only available for %RIS calculations.<br>Average resistance result for each antibiotic<br>Most resistant result for each antibiotic<br>Most susceptible result for each antibiotic<br>One result for each antibiotic<br>Consider time interval<br>Number of days since previous isolation<br>Consider resistance phenotype<br>Consider resistance phenotype<br>Consider only major differences in interpretation (R, S)                                                                                                    | × |
| <ul> <li>By gatient</li> <li>By time interval or resistance phenotype</li> <li>First isolate only</li> <li>First isolate with antibiotic results</li> <li>The following options are only available for %RIS calculations.</li> <li>Average resistance result for each antibiotic</li> <li>Most resistant result for each antibiotic</li> <li>Most susceptible result for each antibiotic</li> <li>One result for each antibiotic interpretation</li> <li>Consider time interval</li> <li>Number of days since previous isolation</li> <li>Number of days since first isolation</li> <li>Consider resistance phenotype</li> <li>Consider only major differences in interpretation (R, S)</li> </ul>                                                                                                    |   |
| <ul> <li>By time interval or resistance phenotype</li> <li>First isolate only</li> <li>First isolate with antibiotic results</li> <li>The following options are only available for %RIS calculations.</li> <li>Average resistance result for each antibiotic</li> <li>Most resistant result for each antibiotic</li> <li>Most susceptible result for each antibiotic</li> <li>One result for each antibiotic</li> <li>One result for each antibiotic interpretation</li> <li>Consider time interval <ul> <li>Number of days since previous isolation</li> <li>Number of days since first isolation</li> <li>Consider resistance phenotype</li> <li>Consider only major differences in interpretation (R, S)</li> </ul> </li> </ul>                                                                                                    |   |
| <ul> <li>First isolate only</li> <li>First isolate with antibiotic results</li> <li>The following options are only available for %RIS calculations.</li> <li>Average resistance result for each antibiotic</li> <li>Most resistant result for each antibiotic</li> <li>Most susceptible result for each antibiotic</li> <li>One result for each antibiotic interpretation</li> <li>Consider time interval         <ul> <li>Number of days since previous isolation</li> <li>30 ÷</li> <li>Consider resistance phenotype</li> <li>Consider only major differences in interpretation (R, S)</li> </ul> </li> </ul>                                                                                                    |   |
| <ul> <li>First isolate with antibiotic results</li> <li>The following options are only available for %RIS calculations.</li> <li>Average resistance result for each antibiotic</li> <li>Most resistant result for each antibiotic</li> <li>Most susceptible result for each antibiotic</li> <li>One result for each antibiotic interpretation</li> <li>Consider time interval         <ul> <li>Number of days since first isolation</li> <li>30 ÷</li> <li>Number of days since first isolation</li> <li>30 ÷</li> </ul> </li> </ul>                                                                                                    |   |
| The following options are only available for %RIS calculations. Average resistance result for each antibiotic Most resistant result for each antibiotic One result for each antibiotic One result for each antibiotic interpretation Consider time interval Number of days since previous isolation Number of days since first isolation Consider resistance phenotype © Consider only major differences in interpretation (R, S)                                                                                                    |   |
| <ul> <li>Average resistance result for each antibiotic</li> <li>Most resistant result for each antibiotic</li> <li>Most susceptible result for each antibiotic</li> <li>One result for each antibiotic interpretation</li> <li>Consider time interval         <ul> <li>Number of days since previous isolation</li> <li>Number of days since first isolation</li> <li>\$30 \$\$</li> </ul> </li> <li>Consider resistance phenotype         <ul> <li>Consider only major differences in interpretation (R, S)</li> </ul> </li> </ul>                                                                                                    |   |
| <ul> <li>Most resistant result for each antibiotic</li> <li>Most susceptible result for each antibiotic</li> <li>One result for each antibiotic interpretation</li> <li>Consider time interval         <ul> <li>Number of days since previous isolation</li> <li>Number of days since first isolation</li> <li>30 ÷</li> </ul> </li> <li>Consider resistance phenotype         <ul> <li>Consider only major differences in interpretation (R, S)</li> </ul> </li> </ul>                                                                                                    |   |
| Most susceptible result for each antibiotic     One result for each antibiotic interpretation      Consider time interval         Number of days since previous isolation         Number of days since first isolation         Number of days since first isolation         Consider resistance phenotype                                                                                                    |   |
| <ul> <li>One result for each antibiotic interpretation</li> <li>Consider time interval <ul> <li>Number of days since previous isolation</li> <li>Number of days since first isolation</li> <li>30 ÷</li> </ul> </li> <li>Consider resistance phenotype <ul> <li>Consider resistance phenotype</li> <li>Consider only major differences in interpretation (R, S)</li> </ul> </li> </ul>                                                                                                    |   |
| Consider time interval  Number of days since previous isolation Number of days since first isolation  Consider resistance phenotype  Consider only major differences in interpretation (R, S)                                                                                                    |   |
| <ul> <li>Number of days since previous isolation</li> <li>Number of days since first isolation</li> <li>30 +</li> </ul> Consider resistance phenotype <ul> <li>Consider only major differences in interpretation (R, S)</li> </ul>                                                                                                    |   |
| Number of days since first isolation                                                                                                    |   |
| Consider resistance phenotype         Ornsider only major differences in interpretation (R, S)                                                                                                    |   |
| Consider only major differences in interpretation (R, S)                                                                                                    |   |
|                                                                                                    |   |
| O Consider both major and minor differences in interpretation (R, I, S)                                                                                                    |   |
| Consider all antibiotics                                                                                                    |   |
| O Select antibiotics Browse                                                                                                    |   |
| <u>Q</u> K <u>C</u> ancel                                                                                                    | 7 |

d) Select organism(s) for analysis and click 'OK'.

| Make your                                                                                                    | r selections by double-clicking or by typing the codes and p                                                                                                    | ressing < | Enter> afte | r each on | ie.                  |            |
|----------------------------------------------------------------------------------------------------|----------------------------------------------------------------------------------------------------|-----------|-------------|-----------|----------------------|------------|
| Code                                                                                                    |                                                                                                    |           |             | Analys    | is organism list     | Clearlist  |
| <u>Extenc</u>                                                                                                    | ded list Organism groups                                                                                                    |           |             | Anal      | lyze as one organism | Glear hist |
| aba<br>bfr<br>pce<br>ccaj<br>cal<br>cfr<br>cdp<br>cdp<br>eav<br>eav<br>efa<br>efa<br>efm<br>ent<br>ebv<br>eco<br>157<br>hin<br>hxb<br>hib | Acinetobacter baumannii<br>Bacteroides fragilis<br>Burkholderia cepacia<br>Campylobacter coli<br>Campylobacter jejuni ss. jejuni<br>Candida albicans<br>Citrobacter freundii<br>Corynebacterium sp. (diphtheroids)<br>Cytomegalovirus<br>Enterobacter aerogenes<br>Enterobacter cloacae<br>Enterococcus faecalis<br>Enterococcus faecalis<br>Enterococcus faecium<br>Enterococcus faecium<br>Enterococcus faecium<br>Enterococcus faecium<br>Escherichia coli<br>Escherichia coli O157:H7<br>Haemophilus influenzae<br>Haemophilus influenzae (tot type b) | ~         | ->          | eco       | Escherichia coli     |            |

| - Company |
|-----------|
|           |

| Title: Data | analysis | using | WHONET |
|-------------|----------|-------|--------|
|-------------|----------|-------|--------|

| , C                 |                    |
|---------------------|--------------------|
| ID: G_90_SOP_27_A   | Revision Number: A |
| Issue date: 28/2/22 | Page 12            |

#### e) Define isolate selection criteria and click 'OK'.

| Isolates                                                                                                    |                                                                                                    |                                                | ×          |
|----------------------------------------------------------------------------------------------------|----------------------------------------------------------------------------------------------------|------------------------------------------------|------------|
| To define selection criteria,                                                                                                    | choose a data field and click on                                                                                                    | Define criteria'.                              |            |
| Location<br>Department<br>Location type<br>Specimen number<br>Specimen date<br>Specimen type<br>Reason<br>Isolate number<br>Organism<br>Organism type<br>Serotype<br>Beta-lactamase |                                                                                                    |                                                | ~          |
| <ul> <li>Exclude laboratory isolat</li> <li>Exclude screening isolat</li> <li>Include isolates that sat</li> <li>Include isolates that sat</li> </ul>                               | es: Specimen type = 'qc', 'la', 'ex<br>es: Specimen type = 'sc', 'mr', 'v<br>isfy all of the selection criteria.<br>isfy at least one of the selection c | ', 'Department = 'lab'<br>r', 'cd'<br>riteria. |            |
| <u>D</u> efine criteria                                                                                                    | Clear this criterion                                                                                                    | Clear <u>a</u> ll criteria                     | <u>0</u> K |

| Isolates                         |                                                                                                    |                |             |             |                      |             |                | $\times$ |
|----------------------------------|----------------------------------------------------------------------------------------------------|----------------|-------------|-------------|----------------------|-------------|----------------|----------|
| Make you<br>SPEC_TY<br>Specimer  | r selections by double-clickin<br>/PE<br>n type                                                       | g or by typing | the codes a | nd pressing | ) <enter> af</enter> | ter each or | ie.            |          |
| Code                             |                                                                                                    |                |             | bl          | Blood                |             |                |          |
| an<br>ab<br>as<br>ad<br>de<br>ac | Abdomen<br>Abdominal fluid<br>Abscess<br>Abscess, abdominal<br>Abscess, dental<br>Abscess, perirectal | ^              | >           |             |                      |             |                |          |
| pt<br>ak<br>Search               | Abscess, peritonsillar<br>Abscess, skin                                                               | ~              |             | Include     | le                   | ⊖ Exc       | lude           |          |
|                                  |                                                                                                    |                |             |             | <u>о</u> к           |             | <u>C</u> ancel |          |

| Title: Data analysis using WHONET |                    |  |  |
|-----------------------------------|--------------------|--|--|
| ID: G_90_SOP_27_A                 | Revision Number: A |  |  |
| Issue date: 28/2/22               | Page 13            |  |  |

# f) Select data file(s) for analysis and click 'OK'.

| Select data files                                                                                                    |      |                                        |               |   |            | >          |
|----------------------------------------------------------------------------------------------------|------|----------------------------------------|---------------|---|------------|------------|
| File name                                                                                                    |      | PNG Model SS (*MOD*)                   |               |   | ~          | Clear list |
| Desktop     Documents     Occuments     Cri     SWinREAgent     Apps     Dell     Documents and Settings     Drivers     Intel     PerfLogs     Program Files     Porgram Files     Porgram Files     Postimume Information     Verts     System Volume Information     Vertows     WHONET     Windows     Di     Dol | Name | Last modified<br>9/12/2021 11:23:21 AM | Size<br>20 KB | 1 | Data files | 2          |
| Separate analysis for each file                                                                                                    |      |                                        |               |   | QK         | Cancel     |

# g) Click 'Begin analysis'.

| Data analysis: PNG Model SS                                           |                               | ×               |
|-----------------------------------------------------------------------|-------------------------------|-----------------|
| Analysis type<br>Study = RIS and test measurements<br>All antibiotics | Options                       | One per patient |
| Organisms<br>eco Escherichia coli                                     | Isolates<br>Specimen type: bl |                 |
| Data files<br>PNG-MOD-2021.sqlite                                     | Outຼput                       | Screen ~        |
| Macros                                                                | <u>B</u> egin analys          | sis Exit        |

| Title: Data analysis using WHONET |                    |
|-----------------------------------|--------------------|
| ID: G_90_SOP_27_A                 | Revision Number: A |
| Issue date: 28/2/22               | Page 14            |

The output screen for %RIS and test measurement looks like this:

| while where                             | Copy graph       | gave to  | bie gave graph              | Contin            | ue 🗌 Sh     | ow hidden colu | mine |                                                       |                                                                                                    |            |               |        |      |
|-----------------------------------------|------------------|----------|-----------------------------|-------------------|-------------|----------------|------|-------------------------------------------------------|----------------------------------------------------------------------------------------------------|------------|---------------|--------|------|
| mentype: bi indi                        | ude              |          |                             |                   |             |                |      |                                                       |                                                                                                    |            |               |        |      |
| Organisma                               | isolates         | Code     | Antibiotic name             | Site of infection | Ereakpoints | Number         | %R   |                                                       | w                                                                                                    | <b>%</b> 8 | %R<br>95%C.I. | Number | 6    |
| Escherichia coli                        | Specimen type=bl | ESAL     | ESOL                        | 19                |             | 11             |      | 60                                                    |                                                                                                    | 0          | 67.9-100      |        |      |
| Escherichia coli                        | Specimen type=bl | AMP_ED10 | Ampiollin                   |                   | S >≡ 14     | 33             | 8    | 4.8                                                   | 0                                                                                                    | 15.2       | 67.3-94.3     | 33     | 81.8 |
| Escherichia coli                        | Specimen type=bl | AMC_ED20 | Amostolitin/Clavusanic acid |                   | S ≥= 19     | 33             | 2    | 7.3                                                   | 0                                                                                                    | 72.7       | 13.9-45.8     | 33     | 3    |
| Escherichia coli                        | Specimen type=bl | AMC_ED20 | Amoxicillin/Clavulanic acid | UTI               | S >= 15     | 33             | 1    | 82                                                    | 0                                                                                                    | 81.8       | 7.6-35.1      | 33     | 3    |
| Eacherichta coli                        | Specimen type=bl | CAZ_ED10 | Cettazicime                 |                   | 19-21       | 31             | 1    | 2.9                                                   | 6.5                                                                                                    | 80.6       | 4.2-30.8      | 31     | 3.2  |
| Escherichia coli                        | Specimen type+bl | CRO_ED30 | Cettriaxone                 | Oral              | 22-24       | 33             | 3    | 3.3                                                   | 0                                                                                                    | 66.7       | 18.6-51.9     | 33     | 3    |
| Escherichia coli                        | Specimen type=bl | FEP_ED30 | Cefepime                    |                   | 24-26       | 33             | 2    | 1.2                                                   | 9.1                                                                                                    | 69.7       | 9.6-39.4      | 33     |      |
| Escherichia coli                        | Specimen type=bl | FOX_ED30 | Celoxitin                   | Screen            | S ≻= 19     | 33             | 1    | P.1                                                   | D                                                                                                    | 90.9       | 2.4-25.5      | 33     | 3    |
| 100<br>80<br>60<br>8 <sup>2</sup><br>40 | I T<br>T         | Τ        | Resistant                   | Т                 | T<br>T      |                | I    | RIS<br>Record<br>Interne<br>Suscep<br>Unknov<br>Numbe | srd<br>cdate<br>cdate<br>cdate<br>state<br>wn<br>er bested<br>ieasurements<br>iiin<br>dirwClassianic acid |            |               |        |      |

# 7.3 Susceptibility summary: to give an overview of possible treatment options and for preparation of cumulative antibiograms

a) From the main WHONET screen, click on 'Data analysis' and 'Data analysis'.

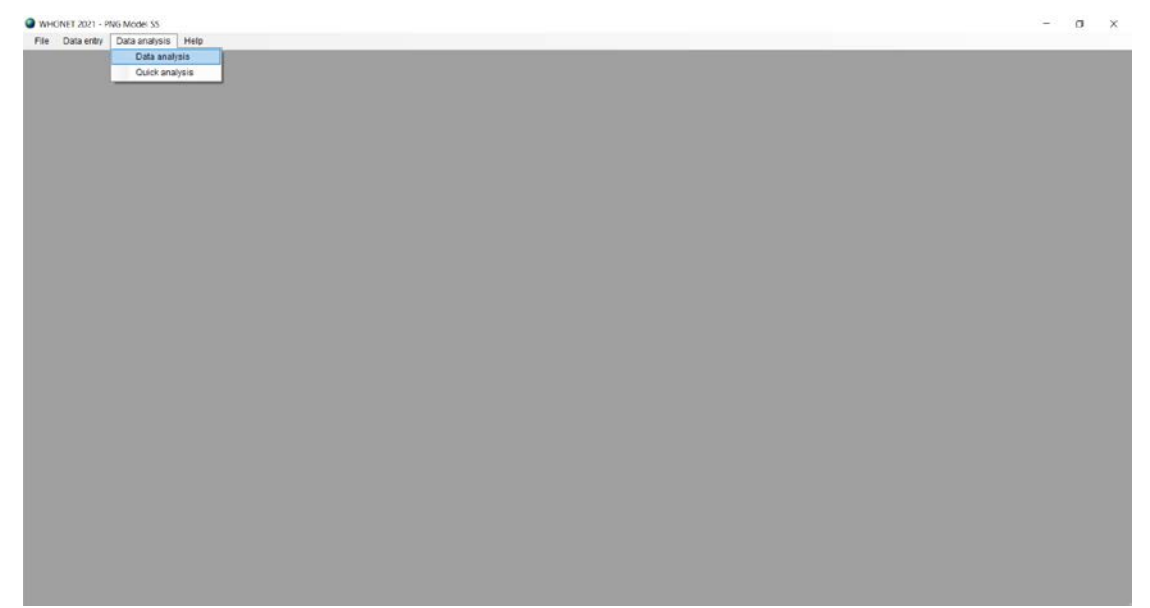

| Title: Data analysis using WHONET |                    |
|-----------------------------------|--------------------|
| ID: G_90_SOP_27_A                 | Revision Number: A |
| Issue date: 28/2/22               | Page 15            |

| Data analysis: PNG Model SS |               |          | ×             |
|-----------------------------|---------------|----------|---------------|
| <u>A</u> nalysis type       | Options       | On       | e per patient |
| Organisms                   | Isolates      |          |               |
| Data files                  | Output        | Screen   | ~             |
| Macros                      | <u>B</u> egin | analysis | E <u>x</u> it |

b) Select 'Analysis type'. By default, WHONET selects '%RIS and test measurements'. Select '2. Summary' and click 'OK'.

| Data analysis: Setthathirath Hospital                              |                      | ×                 |
|--------------------------------------------------------------------|----------------------|-------------------|
| Analysis type<br>Study = Susceptibility summary<br>All antibiotics | Options              | One per patient   |
| <u>O</u> rganisms                                                  | Isolates             |                   |
| <u>D</u> ata files                                                 | Ouţput               | Screen ~          |
| Macros                                                             | <u>B</u> egin analys | sis E <u>x</u> it |

| Title: Data analysis using WHONET |                    |  |  |
|-----------------------------------|--------------------|--|--|
| ID: G_90_SOP_27_A                 | Revision Number: A |  |  |
| Issue date: 28/2/22               | Page 16            |  |  |

# c) Select 'One per patient', select 'By patient' and click 'OK'.

| One isolate of species by patient                                |          | ×     |
|------------------------------------------------------------------|----------|-------|
| Include which results in the analysis of each species?           |          |       |
| O By Isolate                                                     |          |       |
| By patient                                                       |          |       |
| O By time interval or resistance phenotype                       |          |       |
| First isolate only                                               |          |       |
| O First isolate with antibiotic results                          |          |       |
| The following options are only available for %RIS calculations.  |          |       |
| O Average resistance result for each antibiotic                  |          |       |
| O Most resistant result for each antibiotic                      |          |       |
| O Most susceptible result for each antibiotic                    |          |       |
| O One result for each antibiotic interpretation                  |          |       |
| Consider time interval                                           |          |       |
| Number of days since previous isolation                          | 30 ‡     |       |
| O Number of days since first isolation                           | 30 🜲     |       |
| Consider resistance phenotype                                    |          |       |
| Consider only major differences in interpretation (R, S)         |          |       |
| O Consider both major and minor differences in interpretation (F | R, I, S) |       |
| Consider all antibiotics                                         |          |       |
| O Select antibiotics                                             | Browse   |       |
|                                                                  | ОК       | ancel |
|                                                                  | 20       |       |

#### d) Select organism(s) for analysis and click 'OK'.

| Organis   | ms                              |                                       |                          |                            |            |
|-----------|---------------------------------|---------------------------------------|--------------------------|----------------------------|------------|
| Select th | e organisms that you w          | ould like to include in the analysis. |                          |                            |            |
| Make you  | ur selections by double-        | -clicking or by typing the codes and  | pressing <enter></enter> | after each one.            |            |
| WHONE     | ET organism list                |                                       |                          | Analysis organism list     |            |
| Code      | ALL                             |                                       |                          |                            | Clear list |
| Exten     | nded list                       | ✓ Organism groups                     |                          | Analyze as one organism    |            |
| ALL       | All organisms                   |                                       | ^                        | EBC All Enterobacteriaceae |            |
| GM+       | Gram positive organi            | sms                                   |                          |                            |            |
| GM-       | Gram negative organ             | lisms                                 |                          |                            |            |
|           | Anaeropes<br>Mycobacteria       |                                       |                          |                            |            |
| FUN       | Fungi                           |                                       |                          |                            |            |
| PAR       | Parasites                       |                                       |                          |                            |            |
| OTB       | Other bacteria                  |                                       |                          |                            |            |
| отн       | Other organisms                 |                                       |                          | •                          |            |
| EBC       | All Enterobacteriacea           | ie                                    |                          |                            |            |
| NFR       | All non-fermenting gr           | am negative rods                      | <-                       | -                          |            |
| AC-       | Acinetobacter sp.               |                                       |                          |                            |            |
| AEC       | Aerococcus sp.                  |                                       |                          |                            |            |
| AER       | Aeromonas sp.                   |                                       |                          |                            |            |
| BCS       | Bacillus sp.                    |                                       |                          |                            |            |
| BAC       | Bacteroides sp.                 |                                       |                          |                            |            |
|           | Compylobactor on                |                                       |                          |                            |            |
|           | Campyiobacter sp.<br>Candida sn |                                       |                          |                            |            |
| CI-       | Citrobacter sp                  |                                       |                          |                            |            |
| CDF       | Clostridium difficile           |                                       | ~                        |                            |            |
|           |                                 |                                       |                          |                            |            |
| Search    |                                 |                                       |                          |                            | OK         |
| Gearch    |                                 |                                       |                          |                            | QR         |

| Title: Data analysis using WHONET |                    |
|-----------------------------------|--------------------|
| ID: G_90_SOP_27_A                 | Revision Number: A |
| Issue date: 28/2/22               | Page 17            |

# e) Define isolate selection criteria and click 'OK'.

| Isolates                                                                                                    |                                                                                                    | X          |
|----------------------------------------------------------------------------------------------------|----------------------------------------------------------------------------------------------------|------------|
| To define selection criteria, choose a data fie                                                                                                    | ld and click on 'Define criteria'.                                                                                            |            |
| Location<br>Department<br>Location type<br>Specimen number<br>Specimen date<br>Specimen type<br>Specimen type (Numeric)<br>Reason<br>Isolate number<br>Organism<br>Organism type<br>Serotype<br>Beta-lactamase                     |                                                                                                    |            |
| <ul> <li>Exclude laboratory isolates: Specimen typ</li> <li>Exclude screening isolates: Specimen typ</li> <li>Include isolates that satisfy all of the selection</li> <li>Include isolates that satisfy at least one of</li> </ul> | e = 'qc' , 'la' , 'ex' , 'Department = 'lab'<br>e = 'sc' , 'mr' , 'vr' , 'cd'<br>ction criteria.<br>f the selection criteria. |            |
| Define criteria Clear this                                                                                                    | criterion Clear <u>a</u> ll criteria                                                                                          | <u>O</u> K |

| Isolates                    | 3                                                                              |                    |           |                                                                            |                    | × |
|-----------------------------|--------------------------------------------------------------------------------|--------------------|-----------|----------------------------------------------------------------------------|--------------------|---|
| Make yo<br>SPEC_1<br>Specim | our selections by double-clickin<br>TYPE<br>en type                            | ig or by typing th | e codes a | nd pressing <enter< td=""><td>r&gt; after each one.</td><td></td></enter<> | r> after each one. |   |
| Code                        |                                                                                |                    |           | bl Blood                                                                   |                    |   |
| an<br>ab<br>as<br>ad<br>de  | Abdomen<br>Abdominal fluid<br>Abscess<br>Abscess, abdominal<br>Abscess, dental | ^                  | >         |                                                                            |                    |   |
| ac<br>pt<br>ak<br>Search    | Abscess, perirectal<br>Abscess, peritonsillar<br>Abscess, skin                 | ~                  |           | Include                                                                    | O Exclude          |   |
| L                           |                                                                                |                    |           | <u>0</u> K                                                                 | <u>C</u> ancel     |   |

| Title: Data analysis using WHONET |                    |
|-----------------------------------|--------------------|
| ID: G_90_SOP_27_A                 | Revision Number: A |
| Issue date: 28/2/22               | Page 18            |

# f) Select data file(s) for analysis and click 'OK'.

| Select data files                                                                                                    |      |                                        |               |         |            | - 🗆 ×     |
|----------------------------------------------------------------------------------------------------|------|----------------------------------------|---------------|---------|------------|-----------|
| File game                                                                                                    |      | PNG Model SS (*MOD*)                   |               |         | Ý          | Clearlist |
| Desitop     Documents     Co.     SWinREAgent     Apps     Dell     Occuments and Settings     Drivers     Intel     Program Files     Program Files     Program Files     Program Files     System Volume Information     Users     Windows     Dol | Name | Last modified<br>9/12/2021 11:23:21 AM | Size<br>20 KB | →<br>€- | Data files | te        |
| Separate analysis for each file                                                                                                    |      |                                        |               |         | QK         | Cancel    |

# g) Click 'Begin analysis'.

| Data analysis: Setthathirath Hospital                        |                               | ×                |
|--------------------------------------------------------------|-------------------------------|------------------|
| Analysis type Study = Susceptibility summary All antibiotics | Options                       | One per patient  |
| <u>O</u> rganisms<br>EBC All Enterobacteriaceae              | Isolates<br>Specimen type: bl |                  |
| Data files PNG-MOD-2021.sqlite                               | Output                        | Screen ~         |
| Macros                                                       | <u>B</u> egin analysi         | is E <u>x</u> it |

| Title: Data analysis using WHONET |                    |
|-----------------------------------|--------------------|
| ID: G_90_SOP_27_A                 | Revision Number: A |
| Issue date: 28/2/22               | Page 19            |

The output screen for susceptibility summary looks like this:

| For                                                 |               |                    |    |           |           |           |           |           |            |           |                                                                                     |                                                                  |           |           |           |           |              |               |    |
|-----------------------------------------------------|---------------|--------------------|----|-----------|-----------|-----------|-----------|-----------|------------|-----------|-------------------------------------------------------------------------------------|------------------------------------------------------------------|-----------|-----------|-----------|-----------|--------------|---------------|----|
| opy table                                           | Copy graph Sc | ve table           |    | Save grap | ;h        | Contin    | ue (      | Show hid  | iden colum | ns -      |                                                                                     |                                                                  |           |           |           |           |              |               |    |
| ventype: bl                                         | Indude        |                    |    |           |           |           |           |           |            |           |                                                                                     |                                                                  |           |           |           |           |              |               |    |
| Org                                                 | Organism      | Number of patients |    | AMP<br>%S | FEP<br>%S | FOX<br>%S | CRO<br>NS | CAZ<br>%S | CIP<br>%S  | GEN<br>%S | IPM<br>%S                                                                           | MEM<br>NS                                                        | SXT<br>NS | AMC<br>%S | CHL<br>NS | TCY<br>NS | NAL<br>%S    | AMP<br>Number | N  |
| aco Esch                                            | herichia coli |                    | 23 | 152       | 69.7      | 90.9      | 56.7      | 20.6      | 697        | 727       | 100                                                                                 | 100                                                              | 48.5      | 727       | 87.9      | 27.8      | 51.5<br>01.0 |               | 23 |
|                                                     |               |                    |    |           |           |           |           |           |            |           |                                                                                     |                                                                  |           |           |           |           |              |               |    |
|                                                     |               |                    |    |           |           |           |           |           |            |           |                                                                                     |                                                                  |           |           |           |           |              |               |    |
|                                                     |               |                    |    |           |           |           |           |           |            |           |                                                                                     |                                                                  |           |           |           |           |              |               |    |
|                                                     |               |                    | e  | co        |           |           |           |           |            |           | Rows                                                                                |                                                                  |           |           |           |           |              |               |    |
| 100 -                                               |               |                    | e  | co        |           |           |           |           |            |           | Rows<br>650<br>Rph                                                                  |                                                                  |           |           |           |           |              |               |    |
| 100 -                                               | -             | _                  | e  | co        |           |           | _         | _         |            |           | Rows<br>eco<br>tipn                                                                 |                                                                  |           |           |           |           |              |               |    |
| 100 -<br>80 -<br>60 -                               |               |                    | e  | co        |           |           |           |           | _          |           | Rows<br>eco<br>spn                                                                  |                                                                  |           |           |           |           |              |               |    |
| 100 -<br>80 -<br>60 -                               |               |                    | e  | со        |           |           |           |           |            |           | Rows<br>Rom<br>Rom<br>Rom<br>Rom<br>Rom                                             | 9Kcs                                                             |           |           |           |           |              |               |    |
| 100 -<br>80 -<br>60 -<br>40 -                       | d             |                    | e  | со        |           |           |           |           |            |           | Antibia<br>Antibia                                                                  | olica<br>min<br>me                                               |           |           |           |           |              |               |    |
| 100 -<br>80 -<br>60 -<br>7<br>40 -<br>20 -          | .1            |                    | e  | co        |           |           |           |           |            |           | Antibi<br>Antibi<br>Antipi<br>Cefep<br>Cefep<br>Cefer                               | olica<br>min<br>time<br>tim<br>totone<br>sistme                  |           |           |           |           |              |               |    |
| 100 -<br>80 -<br>8 <sup>4</sup> 40 -<br>20 -<br>0 - |               |                    | e  | CO        |           |           |           |           |            |           | Rows<br>Ron<br>Ron<br>Antibie<br>Ampic<br>Cetra<br>Cetra<br>Cetra<br>Cetra<br>Conta | olics<br>min<br>time<br>tin<br>xxone<br>dome<br>locacin<br>micin |           |           |           |           |              |               |    |

# 7.4 Scatterplots: to compare activity of two antibiotics

a) From the main WHONET screen, click on 'Data analysis' and 'Data analysis'.

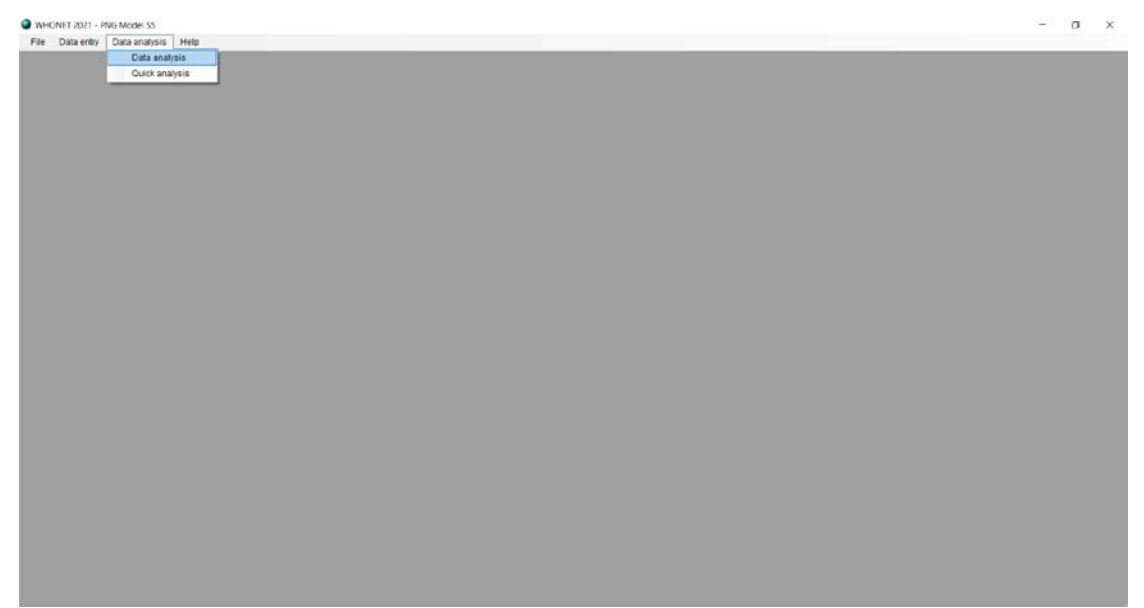

| Title: Data analysis using WHONET |                    |  |  |  |
|-----------------------------------|--------------------|--|--|--|
| ID: G_90_SOP_27_A                 | Revision Number: A |  |  |  |
| Issue date: 28/2/22               | Page 20            |  |  |  |

| Data analysis: PNG Model SS |        |                        | ×               |
|-----------------------------|--------|------------------------|-----------------|
|                             |        |                        |                 |
| Analysis type               | Option | IS                     | One per patient |
|                             |        |                        |                 |
|                             |        |                        |                 |
|                             |        |                        |                 |
| Organisms                   | Isola  | tes                    |                 |
|                             |        |                        |                 |
|                             |        |                        |                 |
|                             |        |                        |                 |
| Data files                  | Output | Scre                   | en v            |
|                             | 1      |                        |                 |
|                             |        |                        |                 |
|                             |        |                        |                 |
| Macros                      |        | Begin analysis         | Exit            |
|                             |        | <u>_</u> ogin analysia | - <u>-</u> 2*   |

b) Select 'Analysis type'. By default, WHONET selects '%RIS and test measurements'. To the right of this heading, click 'Scatterplot', select antibiotics to compare and click 'OK'.

| e the buttons t  | below to select and configure the analysis.                                                         |  |
|------------------|----------------------------------------------------------------------------------------------------|--|
| olate listing an | nd summary %RIS and test measurements Scatterplot Resistance profiles Isolate alerts Cluster alerts |  |
| Report format    | U                                                                                                   |  |
| 1. with test     | t measurements                                                                                      |  |
| 2. with test     | t interpretations                                                                                   |  |
| Intibiotics      |                                                                                                    |  |
| {-Axis           | Ceftriaxone_EUCST_Disk_30µg ~                                                                       |  |
| (-Axis           | Ciprofloxacin_EUCST_Disk_5µg ~                                                                      |  |
|                  |                                                                                                    |  |
|                  |                                                                                                    |  |
|                  |                                                                                                    |  |
|                  |                                                                                                    |  |
|                  |                                                                                                    |  |
|                  |                                                                                                    |  |
|                  |                                                                                                    |  |
|                  |                                                                                                    |  |
|                  |                                                                                                    |  |
|                  |                                                                                                    |  |
|                  |                                                                                                    |  |

| Title: Data analysis using WHONET |                    |  |  |  |
|-----------------------------------|--------------------|--|--|--|
| ID: G_90_SOP_27_A                 | Revision Number: A |  |  |  |
| Issue date: 28/2/22               | Page 21            |  |  |  |

# c) Select 'One per patient', select 'By patient' and click 'OK'.

| One isolate of species by patient                                |         | ×    |
|------------------------------------------------------------------|---------|------|
| Include which results in the analysis of each species?           |         |      |
| O By isolate                                                     |         |      |
| By patient                                                       |         |      |
| O By time interval or resistance phenotype                       |         |      |
| First isolate only                                               |         |      |
| O First isolate with antibiotic results                          |         |      |
| The following options are only available for %RIS calculations   |         |      |
| Average resistance result for each antibiotic                    |         |      |
| O Most resistant result for each antibiotic                      |         |      |
| O Most susceptible result for each antibiotic                    |         |      |
| ○ One result for each antibiotic interpretation                  |         |      |
| Consider time interval                                           |         |      |
| Number of days since previous isolation                          | 30 🗘    |      |
| O Number of days since first isolation                           | 30 🜲    |      |
| Consider resistance phenotype                                    |         |      |
| Consider only major differences in interpretation (R, S)         |         |      |
| O Consider both major and minor differences in interpretation (R | , I, S) |      |
| Consider all antibiotics                                         |         |      |
| O Select antibiotics                                             | Browse  |      |
|                                                                  | OK Ca   | ncel |
|                                                                  | 20      |      |

#### d) Select organism(s) for analysis and click 'OK'.

| Organis   | ms                              |                                       |                          |                            |            |
|-----------|---------------------------------|---------------------------------------|--------------------------|----------------------------|------------|
| Select th | e organisms that you w          | ould like to include in the analysis. |                          |                            |            |
| Make you  | ur selections by double-        | -clicking or by typing the codes and  | pressing <enter></enter> | after each one.            |            |
| WHONE     | ET organism list                |                                       |                          | Analysis organism list     |            |
| Code      | ALL                             |                                       |                          |                            | Clear list |
| Exten     | nded list                       | ✓ Organism groups                     |                          | Analyze as one organism    |            |
| ALL       | All organisms                   |                                       | ^                        | EBC All Enterobacteriaceae |            |
| GM+       | Gram positive organi            | sms                                   |                          |                            |            |
| GM-       | Gram negative organ             | iisms                                 |                          |                            |            |
|           | Anaeropes<br>Mycobacteria       |                                       |                          |                            |            |
| FUN       | Fungi                           |                                       |                          |                            |            |
| PAR       | Parasites                       |                                       |                          |                            |            |
| OTB       | Other bacteria                  |                                       |                          |                            |            |
| отн       | Other organisms                 |                                       |                          | •                          |            |
| EBC       | All Enterobacteriacea           | ie                                    |                          |                            |            |
| NFR       | All non-fermenting gr           | am negative rods                      | <-                       | -                          |            |
| AC-       | Acinetobacter sp.               |                                       |                          |                            |            |
| AEC       | Aerococcus sp.                  |                                       |                          |                            |            |
| AER       | Aeromonas sp.                   |                                       |                          |                            |            |
| BCS       | Bacillus sp.                    |                                       |                          |                            |            |
| BAC       | Bacteroides sp.                 |                                       |                          |                            |            |
|           | Compylobactor on                |                                       |                          |                            |            |
|           | Campyiobacter sp.<br>Candida sn |                                       |                          |                            |            |
| CI-       | Citrobacter sp                  |                                       |                          |                            |            |
| CDF       | Clostridium difficile           |                                       | ~                        |                            |            |
|           |                                 |                                       |                          |                            |            |
| Search    |                                 |                                       |                          |                            | OK         |
| Gearch    |                                 |                                       |                          |                            | QR         |

| Title: Data analysis using WHONET |
|-----------------------------------|
| ID: G_90_SOP_27_A                 |
| Issue date: 28/2/22               |

# e) Define isolate selection criteria and click 'OK'.

| Isolates                                                                                                    |                                                                                                    |                                              | ×          |
|----------------------------------------------------------------------------------------------------|----------------------------------------------------------------------------------------------------|----------------------------------------------|------------|
| To define selection criteria, ch                                                                                                    | oose a data field and click on '                                                                                                    | Define criteria'.                            |            |
| Location<br>Department<br>Location type<br>Specimen number<br>Specimen date<br>Specimen type<br>Specimen type (Numeric)<br>Reason<br>Isolate number<br>Organism<br>Organism type<br>Serotype<br>Beta-lactamase |                                                                                                    |                                              | ~          |
| <ul> <li>Exclude laboratory isolates:</li> <li>Exclude screening isolates:</li> <li>Include isolates that satisfy</li> <li>Include isolates that satisfy</li> </ul>                                            | Specimen type = 'qc', 'la', 'ex'<br>Specimen type = 'sc', 'mr', 'vr<br>all of the selection criteria.<br>at least one of the selection c | , 'Department = 'lab'<br>', 'cd'<br>riteria. |            |
| Define criteria                                                                                                    | Clear this criterion                                                                                                    | Clear <u>a</u> ll criteria                   | <u>О</u> К |

Revision Number: A

Page 22

| Solates                                                                            |                                                          | × |
|------------------------------------------------------------------------------------|----------------------------------------------------------|---|
| Make your selections by double-clicking or by typing<br>SPEC_TYPE<br>Specimen type | g the codes and pressing <enter> after each one.</enter> |   |
| Code                                                                               | > <                                                      |   |
| Search                                                                             | <u>O</u> K <u>C</u> ancel                                |   |

| Title: Data analysis using WHONET |                    |
|-----------------------------------|--------------------|
| ID: G_90_SOP_27_A                 | Revision Number: A |
| Issue date: 28/2/22               | Page 23            |

# f) Select data file(s) for analysis and click 'OK'.

| Select data files                                                                                                    |      |                                        |               |   |            |            |
|----------------------------------------------------------------------------------------------------|------|----------------------------------------|---------------|---|------------|------------|
| File name                                                                                                    |      | PNG Model SS (*MOD*)                   |               |   | ×          | Clear list |
| Desitop     Documents     Ocuments     Cri     Skecycle Bin     SWIREKagent     SWIREKagent     Dell     Documents and Settings     Dell     Documents and Settings     Drivers     Dell     PerfLogs     Intel     PerfLogs     Program Files (986)     Program Files (986)     Recovery     System Volume Information     Vindows     DI | Name | Last modified<br>9/12/2021 11:23:21 AM | Size<br>20 KB | 1 | Data files | te         |
| Separate analysis for each file                                                                                                    |      |                                        |               |   | QK         | Gancel     |

# g) Click 'Begin analysis'.

| 🔮 Data analysis: Setthathirath Hospital                                             |                               | ×                |
|-------------------------------------------------------------------------------------|-------------------------------|------------------|
| <u>A</u> nalysis type                                                               | Options                       | One per patient  |
| Study = Scatterplot<br>X-Axis = Ceftriaxone (Disk)<br>Y-Axis = Ciprofloxacin (Disk) |                               |                  |
| Organisms<br>EBC All Enterobacteriaceae                                             | Isolates<br>Specimen type: bl |                  |
| Data files<br>PNG-MOD-2021.sqlite                                                   | Output                        | Screen ~         |
| Macros                                                                              | <u>B</u> egin analys          | is E <u>x</u> it |

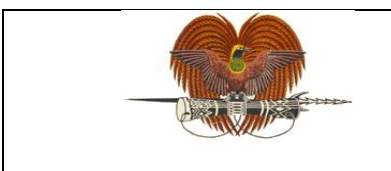

| Title: Data analysis using WHONET |                    |
|-----------------------------------|--------------------|
| ID: G_90_SOP_27_A                 | Revision Number: A |
| Issue date: 28/2/22               | Page 24            |

The output screen for scatterplots looks like this:

#### (i) With test measurements

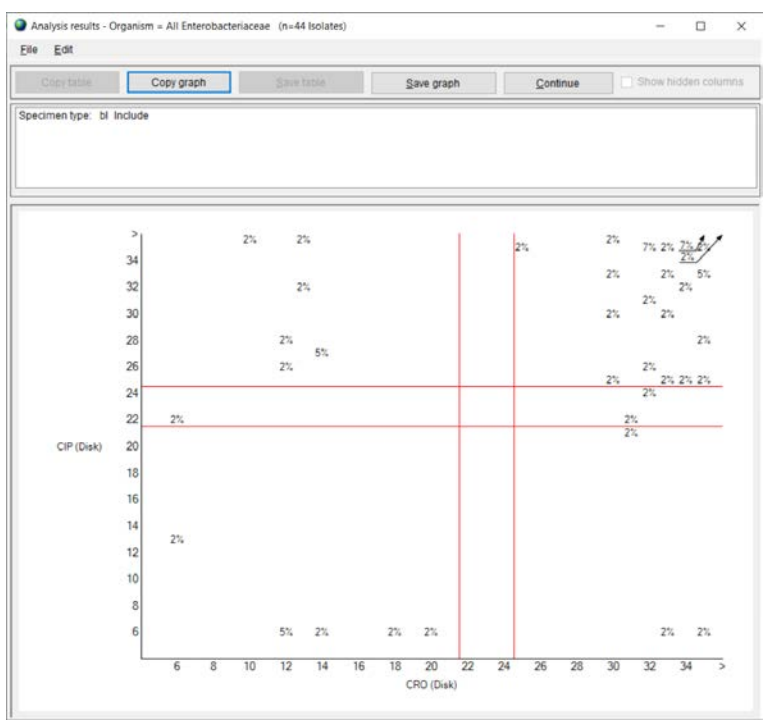

#### (ii) With test interpretations:

|                    | Copy graph | Save table | Save graph | Continue | Show hidden column |
|--------------------|------------|------------|------------|----------|--------------------|
| ecimen type: bi ir | nclude     |            |            |          |                    |
|                    | s          | 15.9%      |            |          | 56.8%              |
| CIP (              | Disk) I    | 2.3%       |            |          | 4.5%               |
|                    | R          | 13.6%      |            |          | 6.8%               |
|                    |            | R          | J          |          | S                  |

| Title: Data analysis using WHONET |                    |
|-----------------------------------|--------------------|
| ID: G_90_SOP_27_A                 | Revision Number: A |
| Issue date: 28/2/22               | Page 25            |

# 7.5 Resistance profiles: for characterisation of isolate populations and multidrug resistance profiles

a) From the main WHONET screen, click on 'Data analysis' and 'Data analysis'.

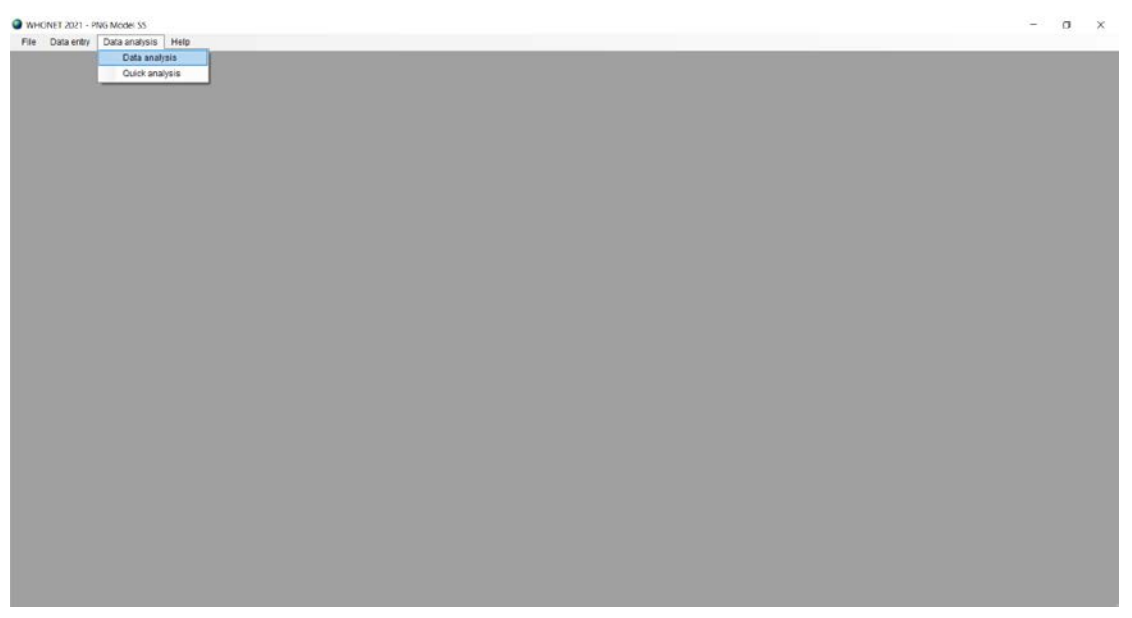

| Data analysis: PNG Model SS |                      | ×                 |
|-----------------------------|----------------------|-------------------|
| <u>A</u> nalysis type       | Options              | One per patient   |
| Qrganisms                   | Isolates             |                   |
| <u>D</u> ata files          | Output               | Screen ~          |
| Macros                      | <u>B</u> egin analys | sis E <u>x</u> it |

| Title: Data analysis using WHONET |                    |
|-----------------------------------|--------------------|
| ID: G_90_SOP_27_A                 | Revision Number: A |
| Issue date: 28/2/22               | Page 26            |

b) Select 'Analysis type'. By default, WHONET selects '%RIS and test measurements'. Two headings to the right of this, click 'Resistance profiles' and click 'OK'.

| eport format         |         |   |                    |    |       |   |
|----------------------|---------|---|--------------------|----|-------|---|
| ) <u>1</u> . Listing |         |   | Summary            |    |       |   |
| ) <u>2</u> . Summary | Rows    | 1 | Resistance profile | ~  |       |   |
| I Tables             |         | 2 | (None)             | ~  |       |   |
| Graphs               |         | 3 | (None)             | ~  |       |   |
| ) <u>3</u> . Both    | Columns |   | Specimen date      | ~  | Month | ~ |
| ntibiotics           |         |   | A                  |    |       |   |
| desistance profile   |         |   | Summary            |    |       |   |
| contaile -           |         |   |                    | r. |       |   |
| Edit Profiles        |         |   | Options            | l  |       |   |
|                      |         |   |                    |    |       |   |
|                      |         |   |                    |    |       |   |
|                      |         |   |                    |    |       |   |

c) Select 'One per patient', select 'By patient' and click 'OK'.

| One isolate of species by patient                               |             | ×      |
|-----------------------------------------------------------------|-------------|--------|
| Include which results in the analysis of each species?          |             |        |
| O By isolate                                                    |             |        |
| By patient                                                      |             |        |
| O By time interval or resistance phenotype                      |             |        |
| First isolate only                                              |             |        |
| O First isolate with antibiotic results                         |             |        |
| The following options are only available for %RIS calculations. |             |        |
| ○ Average resistance result for each antibiotic                 |             |        |
| O Most resistant result for each antibiotic                     |             |        |
| O Most susceptible result for each antibiotic                   |             |        |
| O One result for each antibiotic interpretation                 |             |        |
| Consider time interval                                          |             |        |
| Number of days since previous isolation                         | 30 🗘        |        |
| <ul> <li>Number of days since first isolation</li> </ul>        | 30 🗘        |        |
| Consider resistance phenotype                                   |             |        |
| Consider only major differences in interpretation (R, S)        |             |        |
| O Consider both major and minor differences in interpretation   | n (R, I, S) |        |
| Consider all antibiotics                                        |             |        |
| <ul> <li>Select antibiotics</li> </ul>                          | Browse      |        |
|                                                                 | QK          | Cancel |
|                                                                 | _           |        |

| Title: Data analysis using WHONET |                    |
|-----------------------------------|--------------------|
| ID: G_90_SOP_27_A                 | Revision Number: A |
| Issue date: 28/2/22               | Page 27            |

# d) Select organism(s) for analysis and click 'OK'.

|             | ar selections by double-clicking of by typing the codes | and pressing <enters< th=""><th>alter each one.</th><th></th></enters<> | alter each one.             |           |
|-------------|---------------------------------------------------------|-------------------------------------------------------------------------|-----------------------------|-----------|
| WHON        | ET organism list                                        |                                                                         | <u>Analysis organism li</u> | st        |
| Code        |                                                         |                                                                         |                             | Clearlist |
| <u>Exte</u> | nded list Organism groups                               |                                                                         | Analyze as one or           | ganism    |
| aba         | Acinetobacter baumannii                                 | ^                                                                       | eco Escherichi              | a coli    |
| ofr         | Bacteroides fragilis                                    |                                                                         |                             |           |
| oce         | Burkholderia cepacia                                    |                                                                         |                             |           |
| 000         | Campylobacter coli                                      |                                                                         |                             |           |
| caj         | Campylobacter jejuni ss. jejuni                         |                                                                         |                             |           |
| cal         | Candida albicans                                        |                                                                         |                             |           |
| cfr         | Citrobacter freundii                                    |                                                                         |                             |           |
| cdp         | Corynebacterium sp. (diphtheroids)                      |                                                                         |                             |           |
| cmv         | Cytomegalovirus                                         |                                                                         | >                           |           |
| eae         | Enterobacter aerogenes                                  |                                                                         |                             |           |
| ecl         | Enterobacter cloacae                                    | <.                                                                      | -                           |           |
| eav         | Enterococcus avium                                      |                                                                         |                             |           |
| efa         | Enterococcus faecalis                                   |                                                                         |                             |           |
| efm         | Enterococcus faecium                                    |                                                                         |                             |           |
| ent         | Enterococcus sp.                                        |                                                                         |                             |           |
| ebv         | Epstein-Barr virus                                      |                                                                         |                             |           |
| eco         | Escherichia coli                                        |                                                                         |                             |           |
| 157         | Escherichia coli O157:H7                                |                                                                         |                             |           |
| nin         | Haemophilus influenzae                                  |                                                                         |                             |           |
| dxr         | Haemophilus influenzae (not type b)                     |                                                                         |                             |           |
| hih         | Haemophilus influenzae (type b)                         | ~                                                                       |                             |           |

# e) Define isolate selection criteria and click 'OK'.

| Solates                                                                                                    | Х          |
|----------------------------------------------------------------------------------------------------|------------|
| To define selection criteria, choose a data field and click on 'Define criteria'.                                                                                                    |            |
| Location<br>Department<br>Location type<br>Specimen number<br>Specimen date                                                                                                    | ^          |
| Specimen type<br>Specimen type (Numeric)<br>Reason<br>Isolate number<br>Organism<br>Organism type<br>Serotype<br>Beta-lactamase                                                                                                    | ~          |
| <ul> <li>Exclude laboratory isolates: Specimen type = 'qc', 'la', 'ex', 'Department = 'lab'</li> <li>Exclude screening isolates: Specimen type = 'sc', 'mr', 'vr', 'cd'</li> <li>Include isolates that satisfy all of the selection criteria.</li> <li>Include isolates that satisfy at least one of the selection criteria.</li> </ul> |            |
| Define criteria Clear this criterion Clear all criteria                                                                                                    | <u>0</u> K |

| Title: Data analysis using WHONET |                    |
|-----------------------------------|--------------------|
| ID: G_90_SOP_27_A                 | Revision Number: A |
| Issue date: 28/2/22               | Page 28            |

| PEC_TYPE                                                                       | e                                                                                                    |   |    |                             |     |           |  |
|--------------------------------------------------------------------------------|----------------------------------------------------------------------------------------------------|---|----|-----------------------------|-----|-----------|--|
| Code                                                                           |                                                                                                    |   |    | bl Bl                       | ood |           |  |
| an At<br>ab At<br>as At<br>ad At<br>de At<br>ac At<br>pt At<br>ak At<br>Search | idomen<br>idominal fluid<br>iscess<br>iscess, abdominal<br>iscess, dental<br>iscess, perirectal<br>iscess, peritonsillar<br>iscess, skin | ~ | -> | <ul> <li>Include</li> </ul> |     | ) Exclude |  |

f) Select data file(s) for analysis and click 'OK'.

| e <u>n</u> ame                                                                                                    |      | PNG Model SS (*MOD*)                   |               |                | ~          | Clear list |
|----------------------------------------------------------------------------------------------------|------|----------------------------------------|---------------|----------------|------------|------------|
| Desktop     Documents     C\     SRecycle.Bin     SwinREAgent     SwinREAgent     Dell     Dell     Documents and Settings     Dirvers     Intel     PerfLogs     Program Files     Program Files     System Volume Information     Users     Windows     D\ | Name | Last modified<br>9/12/2021 11:23:21 AM | Size<br>20 KB | •• <b>&gt;</b> | Data files |            |

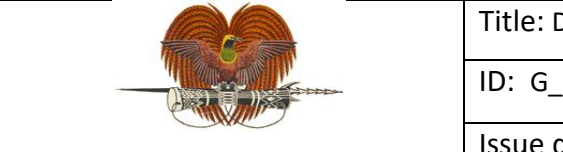

| Title: Data analysis using WHONET |                    |
|-----------------------------------|--------------------|
| ID: G_90_SOP_27_A                 | Revision Number: A |
| Issue date: 28/2/22               | Page 29            |

# g) Click 'Begin analysis'.

| Data analysis: Setthathirath Hospital                                              |                      | ×                                                                                                    |
|------------------------------------------------------------------------------------|----------------------|----------------------------------------------------------------------------------------------------|
|                                                                                    |                      |                                                                                                    |
| <u>A</u> nalysis type                                                              | Options              | One per patient                                                                                                    |
| Study = Resistance profiles listing and summary<br>Profile antibiotics = Automatic |                      |                                                                                                    |
|                                                                                    |                      |                                                                                                    |
|                                                                                    |                      |                                                                                                    |
| L                                                                                  |                      |                                                                                                    |
| <u>O</u> rganisms                                                                  | <u>I</u> solates     |                                                                                                    |
| eco Escherichia coli                                                               | Specimen type: bl    |                                                                                                    |
|                                                                                    |                      |                                                                                                    |
|                                                                                    |                      |                                                                                                    |
|                                                                                    | Output               | Correct of the second second s |
| Data files                                                                         |                      | Screen                                                                                                    |
| PNG-MOD-2021.sqlite                                                                |                      |                                                                                                    |
|                                                                                    |                      |                                                                                                    |
|                                                                                    |                      |                                                                                                    |
| Macros                                                                             | <u>B</u> egin analys | is E <u>x</u> it                                                                                                    |
|                                                                                    |                      |                                                                                                    |

# The output screen for resistance profiles listing and summary looks like this:

| Cop   | ny table                 | Carry grash    | gave table         |                   | Q        | ontinue                                                          | Show hi                                                       | dden columns       |        |     |     |                             |                                     |     |
|-------|--------------------------|----------------|--------------------|-------------------|----------|------------------------------------------------------------------|---------------------------------------------------------------|--------------------|--------|-----|-----|-----------------------------|-------------------------------------|-----|
| ecime | entype: bi indu          | ide            |                    |                   |          | A = AMP<br>C = FEP<br>F = CRC<br>T = CA2<br>P = CIP<br>I = IPN 1 | S >= 14<br>24 - 25<br>22 - 24<br>19 - 21<br>22 - 24<br>7 - 21 | M = NEA            | 116-21 |     |     |                             |                                     |     |
| 1     | fic Specime<br>mb number | n Specimen dat | e Specimen<br>type | isolate<br>number | Organism | Organism<br>type                                                 | Profile                                                       | Resistance profile | MDR    | XDR | PDR | Number of classes<br>tested | Number of classes<br>nonsusceptible | AM  |
|       | H393                     | 25/6/2021      |                    |                   |          |                                                                  |                                                               |                    |        |     |     |                             |                                     |     |
| 1     |                          | 9/10/2021      | ы                  |                   | 909      |                                                                  |                                                               |                    |        |     |     | 5                           | 0                                   |     |
| 1     | H593                     | 26/9/2021      | DI                 |                   | eco      | •                                                                |                                                               |                    |        |     |     | 5                           | 0                                   |     |
| 4     | H223                     | 28/3/2021      | DI                 |                   | eco      |                                                                  |                                                               |                    |        |     |     | 5                           | 0                                   |     |
| 4     | H122                     | 17/2/2021      | bi                 |                   | eco      |                                                                  |                                                               |                    |        |     |     | 5                           | 0                                   |     |
| 4     | 4. H149                  | 27/2/2021      | ы                  |                   | eco      |                                                                  | A                                                             | AMP                | MDR    |     |     | 5                           | 1                                   |     |
|       | H063                     | 23/1/2021      | ы                  |                   | eco      |                                                                  | A                                                             | AMP                | MDR    |     |     | 5                           | 1                                   |     |
| 1     | H353                     | 11/5/2021      | ы                  |                   | eco      |                                                                  | A                                                             | AMP                |        |     |     | 5                           | 1                                   |     |
| 4     | H581                     | 13/9/2021      | ы                  |                   | eco      | +                                                                | A                                                             | AMP                |        |     |     | 5                           | 1                                   |     |
|       | 4. H341                  | 5/6/2021       | bi                 |                   | 800      | ÷.                                                               | A                                                             | AMP                |        |     |     | 5                           | 1                                   |     |
|       | H123                     | 17/2/2021      | bi                 |                   | 800      |                                                                  | A                                                             | AMP                |        |     |     | 6                           | 1                                   |     |
|       | H129                     | 19/2/2021      | ы                  |                   | eco      |                                                                  | A                                                             | AMP                | MDR    |     |     | 5                           | 1                                   |     |
|       | L H172                   | 7/3/2021       | Di                 |                   | eco      | +                                                                | A                                                             | AMP                |        |     |     | 5                           | 1                                   |     |
|       | 6. H018                  | 6/1/2021       | DI                 |                   | eco      |                                                                  | A                                                             | AMP                |        |     |     | 5                           | 1                                   |     |
|       | 4. H329                  | 31/5/2021      | DI                 |                   | 809      |                                                                  | A                                                             | AMP                |        |     |     | 5                           | 1                                   |     |
|       | 6 H208                   | 22/3/2021      | DI                 |                   | eco      |                                                                  | A                                                             | AMP                | MDR    |     |     | 5                           | 1                                   |     |
| 4     | H285                     | 8/5/2021       | bi                 |                   | eco      |                                                                  | A -                                                           | AMP                |        |     |     | 5                           | 1                                   |     |
| 1     | H099                     | 2/10/2021      | bi                 |                   | eco      | +                                                                | AP                                                            | AMP CIP            |        |     |     | 5                           | 2                                   |     |
| 4     | H087                     | 4/2/2021       | bl                 |                   | eco      |                                                                  | AP                                                            | AMP CIP            | MDR    |     |     | 5                           | 2                                   |     |
|       | 4 H165                   | 5/3/2021       | bl                 |                   | 800      |                                                                  | A P                                                           | AMP CIP            | MDR    |     |     | 6                           | 2                                   |     |
|       | H339                     | 3/6/2021       | bl                 |                   | 000      |                                                                  | A P                                                           | AMP CIP            |        |     |     | 6                           | English (United States)             | 7   |
|       | 4. H652                  | 29/8/2021      | bi                 |                   | 800      | ÷                                                                | A-P                                                           | AMP CIP            |        |     |     | 5                           | US keyboard                         |     |
|       | . H420                   | 12/7/2021      | ni                 |                   | 800      |                                                                  | ACE                                                           | AMP FEP CRO        |        |     |     | 6                           | To switch input methods, pre        | -17 |

| Title: Data analysis using WHONET |                    |
|-----------------------------------|--------------------|
| ID: G_90_SOP_27_A                 | Revision Number: A |
| Issue date: 28/2/22               | Page 30            |

| Copy tab   | ie –    | Copy graph           | gave to               | able      | gave graph            | Q         | ontinue |                                                                  | 0 Sh                                             | ow hide     | den colu     | mns |         |          |                                                                              |                                       |                                 |     |  |
|------------|---------|----------------------|-----------------------|-----------|-----------------------|-----------|---------|------------------------------------------------------------------|--------------------------------------------------|-------------|--------------|-----|---------|----------|------------------------------------------------------------------------------|---------------------------------------|---------------------------------|-----|--|
| ecimen typ | e: bilm | dude                 |                       |           |                       |           |         | A = AMP<br>C = FEP<br>F = CRC<br>T = CA2<br>P = CIP<br>I = IPM 1 | S >= 1<br>24-2<br>22-2<br>19-2<br>22-24<br>17-21 | 4<br>5<br>4 |              | 1   | 1 = NEA | 116-3    | 21                                                                           |                                       |                                 |     |  |
| Proš       | e R     | esistance<br>profile | Number of<br>isolates | Nisclates | Number of<br>patients | %Patients | Jan     | Feb                                                              | Mar                                              | Apr         | May          | Jun | Jul     | Aug      | Sep                                                                          | Oct                                   | Nov                             | Dec |  |
|            |         |                      | 5                     | 152       | 5                     | 15.2      |         | 1                                                                | 1                                                |             | й <u>—</u> — | - 1 |         |          | 1                                                                            | 1                                     |                                 |     |  |
| A          | AMP     |                      | 11                    | 33.3      | 11                    | 33.3      | 2       | 3                                                                | 2                                                |             | 1            | 2   |         |          | 1                                                                            |                                       |                                 |     |  |
| A -        | AMP     | -                    | 1                     | 3         | 1                     | 3         |         |                                                                  |                                                  |             | 1            |     |         |          |                                                                              |                                       |                                 |     |  |
| AP         | AMP     | CIP                  | 4                     | 12.1      | 4                     | 12.1      |         | 1                                                                | 1                                                |             |              | 1   |         |          |                                                                              | 1                                     |                                 |     |  |
| A -P       | AMP     | CIP                  | 1                     | 3         | 1                     | 3         |         |                                                                  |                                                  |             |              |     |         | 1        | 1                                                                            |                                       |                                 |     |  |
| ACF        | AMP     | FEPCRO               | 3                     | 9.1       | 3                     | 9.1       |         |                                                                  | 2                                                | 2           |              |     | 1       |          | _                                                                            |                                       |                                 | -   |  |
| AFTP       | AMP     | CR0 CAZ              | 1                     | 3         | 1                     | 3         |         | _                                                                | _                                                | _           |              | _   | 1       |          | -                                                                            | _                                     | _                               |     |  |
| ACF P      | AMP     | FEP CR0              | 2                     | 6.1       | 2                     | 6.1       | 2       |                                                                  | _                                                | _           |              |     |         |          | -                                                                            |                                       | _                               |     |  |
| ACET       | LAMP    | FEP CRO CAZ          | 2                     | 9.1       | 3                     | 9.1       | _       | 1                                                                | 1                                                | -           |              | 1   |         | -        |                                                                              |                                       | _                               |     |  |
| patients   |         |                      |                       | Pro       | file: eco:            |           |         |                                                                  |                                                  |             |              |     |         | R        | co AMP<br>co AMP<br>co AMP<br>co AMP<br>co AMP<br>co AMP<br>co AMP<br>co AMP | CI<br>CI<br>EP CRI<br>CRO C<br>EP CRI | P<br>IP<br>)<br>AZ CIP<br>) CIP |     |  |
| Number of  | 0       | Eab                  | Mar An                | May       | -                     | M         | Aut     |                                                                  | Sec                                              |             | Oct          |     | -       | CLEMANLL | columns<br>an<br>eb<br>lar<br>pr<br>lay<br>un<br>ul                          |                                       |                                 |     |  |

#### 7.6 Isolate alerts: for quality assurance and detection of emerging resistances

a) From the main WHONET screen, click on 'Data analysis' and 'Data analysis'.

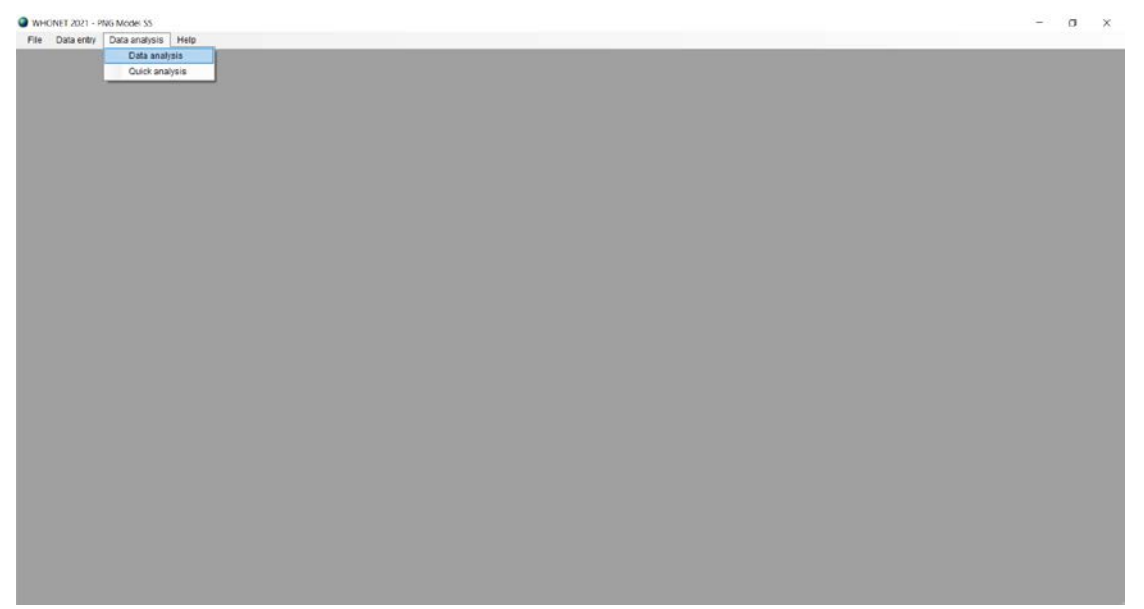

| Title: Data analysis using WHONET |                    |
|-----------------------------------|--------------------|
| ID: G_90_SOP_27_A                 | Revision Number: A |
| Issue date: 28/2/22               | Page 31            |

| Data analysis: PNG Model SS |                     | ×                 |
|-----------------------------|---------------------|-------------------|
| <u>A</u> nalysis type       | Options             | One per patient   |
| Organisms                   | Isolates            |                   |
| <u>D</u> ata files          | Ouţput              | Screen v          |
| Macros                      | <u>B</u> egin analy | sis E <u>x</u> it |

b) Select 'Analysis type'. By default, WHONET selects '%RIS and test measurements'. Three headings to the right of this, click 'Isolate alerts', select '2. Isolate alerts' and click 'OK'.

| the buttons below to sele | ct and configure the analysis. |             |                     |                |                |  |  |
|---------------------------|--------------------------------|-------------|---------------------|----------------|----------------|--|--|
| late listing and summary  | %RIS and test measurements     | Scatterplot | Resistance profiles | Isolate alerts | Cluster alerts |  |  |
| Report format             |                                |             |                     |                |                |  |  |
| 1. Create dictionary      |                                |             |                     |                |                |  |  |
| 2. Isolate alerts         |                                |             |                     |                |                |  |  |
| Listing                   |                                |             |                     |                |                |  |  |
| Summary                   |                                |             |                     |                |                |  |  |
| lerts                     |                                |             |                     |                |                |  |  |
| isting                    |                                |             |                     |                |                |  |  |
| Options                   |                                |             |                     |                |                |  |  |
|                           |                                |             |                     |                |                |  |  |
|                           |                                |             |                     |                |                |  |  |
|                           |                                |             |                     |                |                |  |  |
|                           |                                |             |                     |                |                |  |  |
|                           |                                |             |                     |                |                |  |  |
|                           |                                |             |                     |                |                |  |  |
|                           |                                |             |                     |                |                |  |  |
|                           |                                |             |                     |                |                |  |  |

| Title: Data analysis using WHONET |                    |
|-----------------------------------|--------------------|
| ID: G_90_SOP_27_A                 | Revision Number: A |
| Issue date: 28/2/22               | Page 32            |

# c) Select 'One per patient', select 'By patient' and click 'OK'.

| One isolate of species by patient                                |         | ×    |
|------------------------------------------------------------------|---------|------|
| Include which results in the analysis of each species?           |         |      |
| O By isolate                                                     |         |      |
| By patient                                                       |         |      |
| O By time interval or resistance phenotype                       |         |      |
| First isolate only                                               |         |      |
| O First isolate with antibiotic results                          |         |      |
| The following options are only available for %RIS calculations   |         |      |
| Average resistance result for each antibiotic                    |         |      |
| O Most resistant result for each antibiotic                      |         |      |
| O Most susceptible result for each antibiotic                    |         |      |
| ○ One result for each antibiotic interpretation                  |         |      |
| Consider time interval                                           |         |      |
| Number of days since previous isolation                          | 30 🗘    |      |
| O Number of days since first isolation                           | 30 🜲    |      |
| Consider resistance phenotype                                    |         |      |
| Consider only major differences in interpretation (R, S)         |         |      |
| O Consider both major and minor differences in interpretation (R | , I, S) |      |
| Consider all antibiotics                                         |         |      |
| O Select antibiotics                                             | Browse  |      |
|                                                                  | OK Ca   | ncel |
|                                                                  | 20      |      |

#### d) Select organism(s) for analysis and click 'OK'.

| Organis   | ms                              |                                       |                          |                            |            |
|-----------|---------------------------------|---------------------------------------|--------------------------|----------------------------|------------|
| Select th | e organisms that you w          | ould like to include in the analysis. |                          |                            |            |
| Make you  | ur selections by double-        | -clicking or by typing the codes and  | pressing <enter></enter> | after each one.            |            |
| WHONE     | ET organism list                |                                       |                          | Analysis organism list     |            |
| Code      | ALL                             |                                       |                          |                            | Clear list |
| Exten     | nded list                       | ✓ Organism groups                     |                          | Analyze as one organism    |            |
| ALL       | All organisms                   |                                       | ^                        | EBC All Enterobacteriaceae |            |
| GM+       | Gram positive organi            | sms                                   |                          |                            |            |
| GM-       | Gram negative organ             | iisms                                 |                          |                            |            |
|           | Anaeropes<br>Mycobacteria       |                                       |                          |                            |            |
| FUN       | Fungi                           |                                       |                          |                            |            |
| PAR       | Parasites                       |                                       |                          |                            |            |
| OTB       | Other bacteria                  |                                       |                          |                            |            |
| отн       | Other organisms                 |                                       |                          | •                          |            |
| EBC       | All Enterobacteriacea           | ie                                    |                          |                            |            |
| NFR       | All non-fermenting gr           | am negative rods                      | <-                       | -                          |            |
| AC-       | Acinetobacter sp.               |                                       |                          |                            |            |
| AEC       | Aerococcus sp.                  |                                       |                          |                            |            |
| AER       | Aeromonas sp.                   |                                       |                          |                            |            |
| BCS       | Bacillus sp.                    |                                       |                          |                            |            |
| BAC       | Bacteroides sp.                 |                                       |                          |                            |            |
|           | Compylobactor on                |                                       |                          |                            |            |
|           | Campyiobacter sp.<br>Candida sn |                                       |                          |                            |            |
| CI-       | Citrobacter sp                  |                                       |                          |                            |            |
| CDF       | Clostridium difficile           |                                       | ~                        |                            |            |
|           |                                 |                                       |                          |                            |            |
| Search    |                                 |                                       |                          |                            | OK         |
| Gearch    |                                 |                                       |                          |                            | QR         |

| The Data analysis using whomen |                    |
|--------------------------------|--------------------|
| ID: G_90_SOP_27_A              | Revision Number: A |
| Issue date: 28/2/22            | Page 33            |

#### e) Define isolate selection criteria and click 'OK'.

| Isolates                                                                                                    |                                                                                                    |                                               | ×          |
|----------------------------------------------------------------------------------------------------|----------------------------------------------------------------------------------------------------|-----------------------------------------------|------------|
| To define selection criteria,                                                                                                    | choose a data field and click on '                                                                                                    | Define criteria'.                             |            |
| Location<br>Department<br>Location type<br>Specimen number<br>Specimen date<br>Specimen type<br>Reason<br>Isolate number<br>Organism<br>Organism type<br>Serotype<br>Beta-lactamase |                                                                                                    |                                               | ~          |
| <ul> <li>Exclude laboratory isolate</li> <li>Exclude screening isolate</li> <li>Include isolates that sate</li> <li>O Include isolates that sate</li> </ul>                         | es: Specimen type = 'qc', 'la', 'ex'<br>es: Specimen type = 'sc', 'mr', 'vr<br>isfy all of the selection criteria.<br>isfy at least one of the selection c | , 'Department = 'lab'<br>' , 'cd'<br>riteria. |            |
| <u>D</u> efine criteria                                                                                                    | Clear this criterion                                                                                                    | Clear <u>a</u> ll criteria                    | <u>0</u> K |

| Isolates                         |                                                                                                    |                |             |             |                      |             |                | $\times$ |
|----------------------------------|----------------------------------------------------------------------------------------------------|----------------|-------------|-------------|----------------------|-------------|----------------|----------|
| Make you<br>SPEC_TY<br>Specimer  | r selections by double-clickin<br>/PE<br>n type                                                       | g or by typing | the codes a | nd pressing | ) <enter> af</enter> | ter each or | ie.            |          |
| Code                             |                                                                                                    |                |             | bl          | Blood                |             |                |          |
| an<br>ab<br>as<br>ad<br>de<br>ac | Abdomen<br>Abdominal fluid<br>Abscess<br>Abscess, abdominal<br>Abscess, dental<br>Abscess, perirectal | ^              | >           |             |                      |             |                |          |
| pt<br>ak<br>Search               | Abscess, peritonsillar<br>Abscess, skin                                                               | ~              |             | Include     | le                   | ⊖ Exc       | lude           |          |
|                                  |                                                                                                    |                |             |             | <u>о</u> к           |             | <u>C</u> ancel |          |

| Title: Data analysis using WHONET |                    |
|-----------------------------------|--------------------|
| ID: G_90_SOP_27_A                 | Revision Number: A |
| Issue date: 28/2/22               | Page 34            |

f) Select data file(s) for analysis and click 'OK'.

| e <u>n</u> ame                                                                                                    |      | PNG Model SS (*MOD*)                   |               |   | ~          | Clear list |
|----------------------------------------------------------------------------------------------------|------|----------------------------------------|---------------|---|------------|------------|
| Desktop     Documents     Ci     SRecycle Bin     SWinREAgent     SWinREAgent     Dell     Dell     Documents and Settings     Drives     Intel     PerfLogs     Program Files     Program Files     System Volume Information     System Volume Information     WHONET     Windows     Di | Name | Last modified<br>9/12/2021 11:23:21 AM | Size<br>20 KB | 4 | Data files | te         |
| Separate analysis for each file                                                                                                    |      |                                        |               |   | OK         | Cancel     |

# g) Click 'Begin analysis'.

| Data analysis: Setthathirath Hospital   |                               | ×                 |
|-----------------------------------------|-------------------------------|-------------------|
| Analysis type Study = Isolate alerts    | Options                       | One per patient   |
| Organisms<br>EBC All Enterobacteriaceae | Isolates<br>Specimen type: bl |                   |
| Data files PNG-MOD-2021.sqlite          | Ouţput                        | Screen ~          |
| Macros                                  | <u>B</u> egin analys          | sis E <u>x</u> it |

| Title: Data analysis using WHONET |                    |
|-----------------------------------|--------------------|
| ID: G_90_SOP_27_A                 | Revision Number: A |
| Issue date: 28/2/22               | Page 35            |

# The output screen for isolate alerts summary looks like this:

| xopy s              | able               | ga gath ga    | ve table         | Dave graph        | Qo       | ntinue           | Show hidde | o columns |     |     |       |     |     |     |     |     |     |    |
|---------------------|--------------------|---------------|------------------|-------------------|----------|------------------|------------|-----------|-----|-----|-------|-----|-----|-----|-----|-----|-----|----|
| umentipe: bl induce |                    |               |                  |                   |          |                  |            |           |     |     |       |     |     |     |     |     |     |    |
| 55ci<br>imb         | Specimen<br>number | Specimen date | Specimen<br>type | Isolate<br>number | Organism | Organiam<br>type | AMP        | FEP       | FOX | CRO | CAZ   | CIP | GEN | IPM | NEM | SXT | AMC | CH |
| <b>n</b>            | H051               | 17/1/2021     | bi .             | 2                 | 400      | -                | R          | 8 1       | \$  |     | 1 9   |     | \$  | 5   |     |     | R   | S  |
| υ_                  | H599               | 2/10/2021     | bi -             |                   | eco      | -                | R          | S         | S   | 1   | s s   | R   | S   | S   | 5   | \$  | s   | R  |
| U.                  | H456               | 22/7/2021     | 04               |                   | eco      | -                | R          | 8         | R   |     | e en  | R   | R   | S   | 5   | 5   | R   | R  |
| υ.,                 | H088               | 4/2/2021      | 04               |                   | eco      | -                | R          | R         | s   |     | e (1) | S   | S   | s   | 5   | 5   | R   | s  |
| υ                   | H429               | 12/7/2021     | 54               |                   | eco      | -                | R          | 1         | S   |     | S     | S   | S   | S   | 5   | 5   | s   | s  |
| 0                   | H072               | 28/1/2021     | 54               |                   | eco      | ÷                | R          | R         | 3   |     | 8     | R   | R   | 3   | 5   | 3   | R   | R  |
| υ                   | H274               | 29/4/2021     | 64               |                   | eco      | -                | R          | R         | 5   |     | 1     | R   | S   | 3   | 5   | 3   | R   | 5  |
| đ.,                 | H214               | 23/3/2021     | ы                |                   | eco      |                  | R          | 1         | S   |     | 3     | 3   | 9   | 5   | 6   | 3   | R   | 3  |
| J.,                 | H194               | 19/3/2021     | bi               |                   | eco      | -                | R          | R         | S   | - P | 8     | 9   | S   | S   | 6   | 5   | s   | s  |
| q.,                 | H376               | 21/6/2021     | 61               |                   | 600      |                  | R          | R         | R   | 6   | f 61  | R   | S   | s   | 5   | 3   | R   | R  |
| H.,                 | H552               | 29/8/2021     | ы                |                   | eco      | -                | R          | S         | S   |     | 5     |     | S   | S   | 5   | 5 1 | R   | s  |
| 46                  | H212               | 23/3/2021     | 54               |                   | eco      |                  | R          | R         | S   |     | t Al  | S   | R   | s   | 1   | 3   | s   | s  |
| lq.                 | H342               | 6/5/2021      | ы                |                   | #C0      |                  | R          | R         | S   |     |       | S   | S   | 9   | 5   | 3   | R   | s  |
| 1                   | H366               | 17/6/2021     | 08               |                   | kpn      |                  | R          | R         | R   |     | e     | s   | 5   | 5   | 1   | 5   | 5   | R  |
| u_                  | H528               | 10/8/2021     | 54               |                   | kpn      | -                | R          | R         | S   |     | 1 H   |     | s   | s   | 5   | 5   | R   | R  |
| 0.                  | H073               | 29/1/2021     | DI               |                   | kpn      | -                | R          | 1         | S   |     | 1 81  | R   | R   | S   | 5   | 5   | R   | R  |

|       | y table |          |       | gave table      | Drie graph Continue                                   | Show hidden columns                                                   |                 |                   |                      |   |
|-------|---------|----------|-------|-----------------|-------------------------------------------------------|-----------------------------------------------------------------------|-----------------|-------------------|----------------------|---|
| ecime | ntype b | i Indude |       |                 |                                                       |                                                                       |                 |                   |                      |   |
| 11    | mbe P   | 14L      | Alert | Priority        | Organisms                                             | Isolate alerts                                                        | Quality control | Important species | Important resistance | 3 |
|       | a_      | R        |       | Medium priority | Enterobacteriaceae, Enterobacteriaceae                | ESBL-producing Enterobacteriaceae, Possible ESBL-producing Enterobac. |                 |                   | <b>2</b>             |   |
| 0     | 19      | 20       | N     | Medium priority | All organisms                                         | Quinclones and Fluoroquinolones = Discordant results                  |                 |                   |                      |   |
| U     | 9       | R        |       | Medium priority | Enterobacteriaceae, Enterobacteriaceae                | ESEL-producing Enterobacteriaceae, Possible ESEL-producing Enterobac  |                 |                   |                      |   |
| U     | 12.     | s        |       | Medium priority | Enterobacteriaceae, Enterobacteriaceae                | ESBL-producing Enterobacteriaceae. Possible ESBL-producing Enterobac. |                 |                   |                      |   |
| υ     | M.      | R        |       | Medium priority | Enterobacteriaceae, Enterobacteriaceae                | ESEL-producing Enterobacteriaceae. Possible ESEL-producing Enterobac  |                 |                   |                      |   |
| v     | 12.     | R        |       | Medium priority | Enterobacteriaceae, Enterobacteriaceae                | ESBL-producing Enterobacteriaceae. Possible ESBL-producing Enterobac  |                 |                   |                      | Г |
| v     | 12.     | R        |       | Medium priority | Enterobacteriaceae, Enterobacteriaceae                | ESBL-producing Enterobacteriaceae, Possible ESBL-producing Enterobac  |                 |                   |                      |   |
| 3     |         | R        | Ø     | Medium priority | Enterobacteriaceae, Enterobacteriaceae                | ESEL-producing Enterobacteriaceae. Possible ESBL-producing Enterobac  |                 |                   |                      |   |
| 3     |         | s        | 2     | Medium priority | Enterobacteriaceae, Enterobacteriaceae                | ESEL-producing Enterobacteriaceae, Possible ESBL-producing Enterobac. |                 |                   |                      |   |
| 2     | 192     | R        | 2     | Medium priority | Enterobacteriaceae, Enterobacteriaceae                | ESEL-producing Enterobacteriaceae. Possible ESBL-producing Enterobac  |                 | ä                 |                      | F |
| -     | J.,     | 9        | 2     | Medium priority | All organisms                                         | Quinclones and Flucroguinolones = Discordant results                  | Pl              |                   |                      |   |
| -     | di.     | R        | R     | Medium priority | Enterobacteriaceae, Enterobacteriaceae                | ESBL-producing Enterobacteriaceae. Possible ESBL-producing Enterobac. |                 |                   | R                    | - |
| le    |         | R        | 2     | Medium priority | Enterobacteriaceae, Enterobacteriaceae                | ESBL-producing Enterobacteriaceae, Possible ESBL-producing Enterobac. | -               | -                 |                      | t |
| 1     | 10      | 5        | 2     | Medium priority | Enterobacteriaceae                                    | Possible ESBL-producing Enterobacteriaceae                            |                 |                   |                      |   |
|       |         |          |       | Medium priority | All organisms, Enterobacteriaceae, Enterobacteriaceae | Quinciones and Flucroguinolones = Discordant results. ESBL-producing  | 52              |                   | M                    |   |
|       | m. 1    | R        | M     | Medium priority | Enterobacteriaceae. Enterobacteriaceae                | ESEL-producing Enterobacteriaceae. Possible ESBL-producing Enterobac  |                 |                   | R                    | 1 |

| Title: Data analysis using WHONET |                    |
|-----------------------------------|--------------------|
| ID: G_90_SOP_27_A                 | Revision Number: A |
| Issue date: 28/2/22               | Page 36            |

| ntype bi Induc | de                 |                            |                            |                       |                 |     |                 |                   |                      |                  |                              |
|----------------|--------------------|----------------------------|----------------------------|-----------------------|-----------------|-----|-----------------|-------------------|----------------------|------------------|------------------------------|
| Rule           |                    | dimentipe bi induce        |                            |                       |                 |     |                 |                   |                      |                  |                              |
| number         | Organisms          | Ker                        |                            | Number of<br>isolates | Priority        | 003 | Guality control | Important species | Important resistance | Save the isolate | Send to a reference laborate |
| U A            | Ul organisms       | Quinclones and Fluoroquino | iones = Discordant results | 3                     | Medium priority | 3   | <b>2</b>        |                   |                      |                  |                              |
| 23 E           | Interobacteriaceae | ESBL-producing Enterobacte | riaceae                    | 13                    | Medium priority | 13  |                 |                   | Ø                    |                  |                              |
| 25 E           | interobacteriaceae | Possible ESBL-producing Er | terobacteriaceae           | 14                    | Medium priority | 14  |                 |                   |                      |                  |                              |
|                |                    |                            |                            |                       |                 |     |                 |                   |                      |                  |                              |

#### 7.7 Cluster alerts: for detection of possible clusters and outbreaks

WHONET may assist in the detect of cluster events through the integrated Satscan software. Options include retrospective or prospective cluster detection; purely temporal, pure spatial, or space-time clusters; and flexible parameter selection for space and time variables.

a) From the main WHONET screen, click on 'Data analysis' and 'Data analysis'.

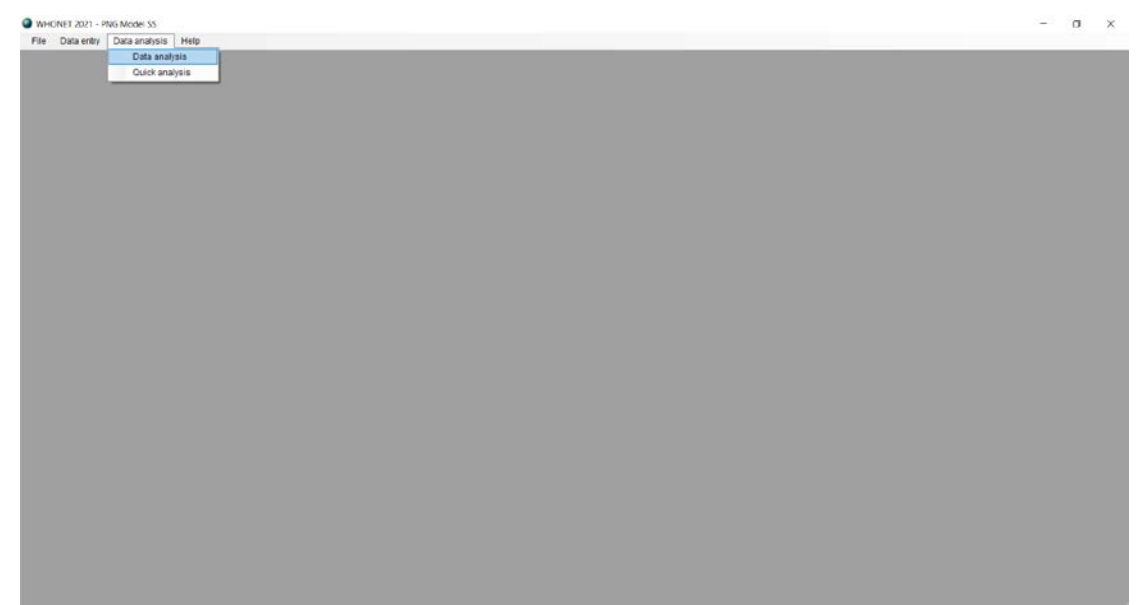

| Title: Data analysis using WHONET |                    |  |  |  |
|-----------------------------------|--------------------|--|--|--|
| ID: G_90_SOP_27_A                 | Revision Number: A |  |  |  |
| Issue date: 28/2/22               | Page 37            |  |  |  |

| Data analysis: PNG Model SS |        |                        | ×               |
|-----------------------------|--------|------------------------|-----------------|
|                             |        |                        |                 |
| Analysis type               | Option | IS                     | One per patient |
|                             |        |                        |                 |
|                             |        |                        |                 |
|                             |        |                        |                 |
| Organisms                   | Isola  | tes                    |                 |
|                             |        |                        |                 |
|                             |        |                        |                 |
|                             |        |                        |                 |
| Data files                  | Output | Scre                   | en v            |
|                             | 1      |                        |                 |
|                             |        |                        |                 |
|                             |        |                        |                 |
| Macros                      |        | Begin analysis         | Exit            |
|                             |        | <u>_</u> ogin analysia | - <u>-</u> 2*   |

b) Select 'Analysis type'. By default, WHONET selects '%RIS and test measurements'. Four headings to the right of this, click 'Cluster alerts' and click 'OK'.

| Analysis selection - Cluster al | erts                           |               |                     |             |     |                |   |       |            |
|---------------------------------|--------------------------------|---------------|---------------------|-------------|-----|----------------|---|-------|------------|
| se the buttons below to sele    | ct and configure the analysis. |               |                     |             |     |                |   |       |            |
| solate listing and summary      | %RIS and test measurements     | Scatterplot F | Resistance profiles | Isolate ale | rts | Cluster alerts |   |       |            |
| Report format                   |                                |               |                     |             |     |                |   |       |            |
| Daily signals                   |                                |               |                     |             |     | Summary        |   |       |            |
| 🖂 Tables                        |                                |               |                     | Rows        | 1   | Organism       | ~ |       |            |
| Graphs                          |                                |               |                     |             | 2   | (None)         | × |       |            |
| Signal summary                  |                                |               |                     |             | 3   | (None)         | ~ |       |            |
| Z Tables                        |                                |               |                     | O           |     |                |   |       |            |
| Graphs                          |                                |               |                     | Columns     |     | Specimen date  | × | Month | ×          |
| Isolate listing                 |                                |               |                     |             |     |                |   |       |            |
| Cluster alerts                  |                                |               |                     |             |     |                |   |       |            |
| Options                         |                                |               |                     |             |     |                |   |       |            |
| Space-Time Permutation          |                                |               |                     |             |     |                |   |       |            |
|                                 |                                |               |                     |             |     |                |   |       |            |
|                                 |                                |               |                     |             |     |                |   |       |            |
| <u>SaTScan™</u>                 |                                |               |                     |             |     |                |   |       |            |
|                                 |                                |               |                     |             |     |                |   | 1     |            |
|                                 |                                |               |                     |             |     |                |   | 1     | <u>o</u> k |

| Title: Data analysis using WHONET |                    |
|-----------------------------------|--------------------|
| ID: G_90_SOP_27_A                 | Revision Number: A |
| Issue date: 28/2/22               | Page 38            |

# c) Select 'One per patient', select 'By patient' and click 'OK'.

| One isolate of species by patient                               |           | ×     |
|-----------------------------------------------------------------|-----------|-------|
| Include which results in the analysis of each species?          |           |       |
| O By isolate                                                    |           |       |
| By patient                                                      |           |       |
| O By time interval or resistance phenotype                      |           |       |
| First isolate only                                              |           |       |
| O First isolate with antibiotic results                         |           |       |
| The following options are only available for %RIS calculations. |           |       |
| O Average resistance result for each antibiotic                 |           |       |
| O Most resistant result for each antibiotic                     |           |       |
| O Most susceptible result for each antibiotic                   |           |       |
| ○ One result for each antibiotic interpretation                 |           |       |
| Consider time interval                                          |           |       |
| Number of days since previous isolation                         | 30 \$     |       |
| O Number of days since first isolation                          | 30 🗘      |       |
| Consider resistance phenotype                                   |           |       |
| Consider only major differences in interpretation (R, S)        |           |       |
| O Consider both major and minor differences in interpretation   | (R, I, S) |       |
| Consider all antibiotics                                        |           |       |
| O Select antibiotics                                            | Browse    |       |
|                                                                 | ок        | ancel |
|                                                                 |           |       |

#### d) Select organism(s) for analysis and click 'OK'.

| WHONET or                                                                                                    | ganism list                                                                                                    |          |    | Analysi   | is organism list    |            |
|----------------------------------------------------------------------------------------------------|----------------------------------------------------------------------------------------------------|----------|----|-----------|---------------------|------------|
| Code                                                                                                    |                                                                                                    |          |    | - Criaile |                     | Clear list |
| <u>Extended</u>                                                                                                    | list Organism groups                                                                                                    |          |    | 🗌 Anal    | yze as one organism | L          |
| aba Aci<br>bfr Ba<br>pce Bu<br>cco Ca<br>caj Ca<br>cal Ca<br>cal Ca<br>cfr Cit<br>cdp Co<br>cmv Cyl<br>eae En<br>ecl En<br>eav En<br>efa En<br>eff En<br>eff En<br>et En<br>et et et et et et et et et et et et et e | netobacter baumannii<br>cteroides fragilis<br>rkholderia cepacia<br>mpylobacter coli<br>mpylobacter jejuni ss. jejuni<br>ndida albicans<br>robacter freundii<br>nynebacterium sp. (diphtheroids)<br>tomegalovirus<br>terobacter cloacae<br>terobacter cloacae<br>terobacter cloacae<br>terococcus faecalis<br>terococcus faecalis<br>terococcus faecium<br>terococcus faecium<br>terococcus sp.<br>stein-Barr virus<br>cherichia coli<br>cherichia coli 0157:H7<br>emophilus influenzae<br>(not type b) | <b>^</b> | -> | ALL       | All organisms       |            |

| Title: D | Data an | alysis | using | WHONET |
|----------|---------|--------|-------|--------|
|----------|---------|--------|-------|--------|

| , 3                 |                    |
|---------------------|--------------------|
| ID: G_90_SOP_27_A   | Revision Number: A |
| Issue date: 28/2/22 | Page 39            |

#### e) Define isolate selection criteria and click 'OK'.

| Isolates                                                                                                    |                                                                                                    |                                                | ×          |
|----------------------------------------------------------------------------------------------------|----------------------------------------------------------------------------------------------------|------------------------------------------------|------------|
| To define selection criteria,                                                                                                    | choose a data field and click on                                                                                                    | Define criteria'.                              |            |
| Location<br>Department<br>Location type<br>Specimen number<br>Specimen date<br>Specimen type<br>Reason<br>Isolate number<br>Organism<br>Organism type<br>Serotype<br>Beta-lactamase |                                                                                                    |                                                | ~          |
| <ul> <li>Exclude laboratory isolat</li> <li>Exclude screening isolat</li> <li>Include isolates that sat</li> <li>Include isolates that sat</li> </ul>                               | es: Specimen type = 'qc', 'la', 'ex<br>es: Specimen type = 'sc', 'mr', 'v<br>isfy all of the selection criteria.<br>isfy at least one of the selection c | ', 'Department = 'lab'<br>r', 'cd'<br>riteria. |            |
| <u>D</u> efine criteria                                                                                                    | Clear this criterion                                                                                                    | Clear <u>a</u> ll criteria                     | <u>0</u> K |

| Isolates                        |                                                                                |                   |            |                                                                                   |                  |                | Х |
|---------------------------------|--------------------------------------------------------------------------------|-------------------|------------|-----------------------------------------------------------------------------------|------------------|----------------|---|
| Make you<br>SPEC_TY<br>Specimer | r selections by double-clickin<br>/PE<br>n type                                | g or by typing ti | he codes a | nd pressing <ent< td=""><td>er&gt; after each (</td><td>one.</td><td></td></ent<> | er> after each ( | one.           |   |
| Code                            |                                                                                |                   |            | bl Bloo                                                                           | d                |                |   |
| an<br>ab<br>as<br>ad<br>de      | Abdomen<br>Abdominal fluid<br>Abscess<br>Abscess, abdominal<br>Abscess, dental | ^                 | >          |                                                                                   |                  |                |   |
| ac<br>pt<br>ak<br>Search        | Abscess, peritonsillar<br>Abscess, peritonsillar<br>Abscess, skin              | ~                 |            | Include                                                                           | () E             | xclude         |   |
|                                 | L                                                                              |                   |            | <u>O</u> K                                                                        | [                | <u>C</u> ancel |   |

| Title: Data analysis using WHONET |                    |  |  |
|-----------------------------------|--------------------|--|--|
| ID: G_90_SOP_27_A                 | Revision Number: A |  |  |
| Issue date: 28/2/22               | Page 40            |  |  |

f) Select data file(s) for analysis and click 'OK'.

| le name                                                                                                    |      | PNG Model SS (*MOD*)                   |               |    | Ý          | Clear list |    |
|----------------------------------------------------------------------------------------------------|------|----------------------------------------|---------------|----|------------|------------|----|
| Desitop     Decuments     C1     SRecycle Bin     SWinREAgent     Apps     Documents and Settings     Drivers     Dell     Documents and Settings     Drivers     Perfl.ogs     Program Files     Program Files     System Volume Information     Users     Windows     Dt | Name | Last modified<br>9/12/2021 11:23:21 AM | Size<br>20 KB | ** | Data files | qite       |    |
| Separate analysis for each file                                                                                                    |      |                                        |               |    | QK         | Cancel     | l. |

# g) Click 'Begin analysis'.

| Data analysis: Setthathirath Hospital  |                               | ×                |
|----------------------------------------|-------------------------------|------------------|
| Analysis type Study = Cluster alerts   | Options                       | One per patient  |
| <u>O</u> rganisms<br>ALL All organisms | Isolates<br>Specimen type: bl |                  |
| Data files<br>PNG-MOD-2021.sqlite      | Ouţput                        | Screen ~         |
| Macros                                 | <u>B</u> egin analys          | is E <u>x</u> it |

|  | Title: Data analysis using WHONET |                    |  |  |
|--|-----------------------------------|--------------------|--|--|
|  | ID: G_90_SOP_27_A                 | Revision Number: A |  |  |
|  | Issue date: 28/2/22               | Page 41            |  |  |

The output screen for cluster alerts looks like this:

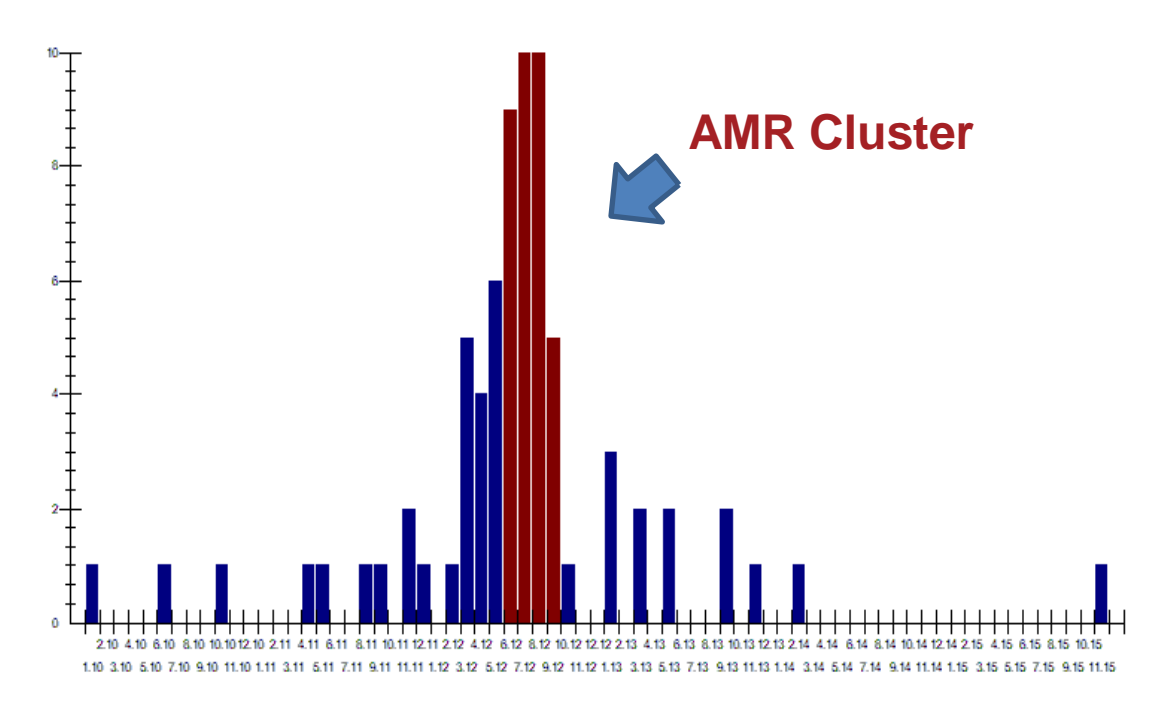

#### 7.8 Macros: to bundle frequent analyses

Macros 'remember' and quickly retrieve the data analysis types and selection criteria for regular data analyses conducted using WHONET. To set up a macro:

a) From the main WHONET screen, click on 'Data analysis' and 'Data analysis'.

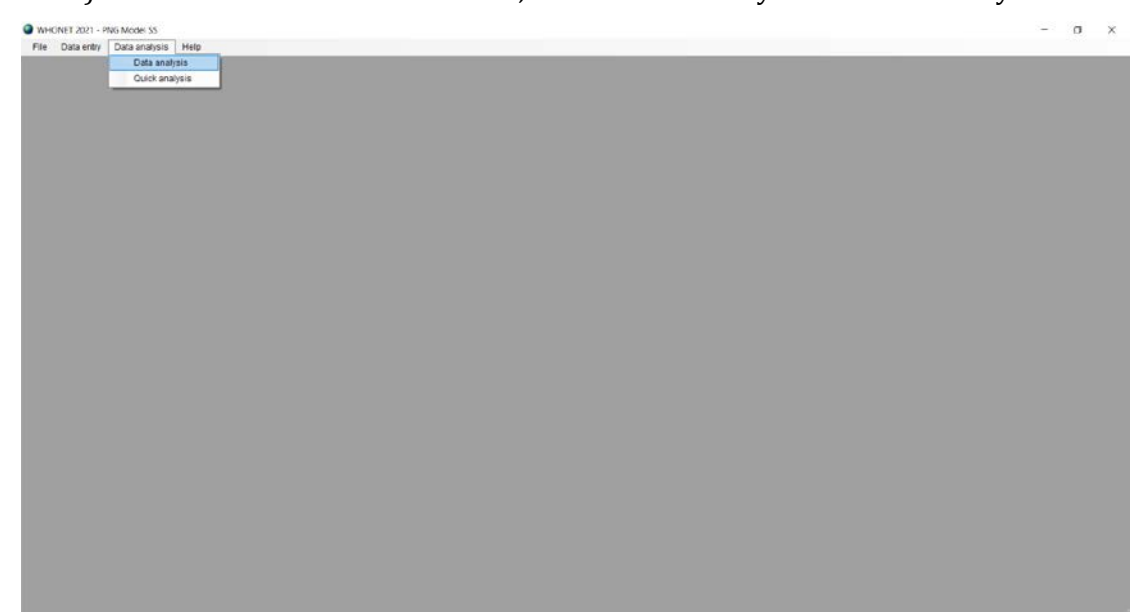

| Title: Data analysis using WHONET |                    |  |  |
|-----------------------------------|--------------------|--|--|
| ID: G_90_SOP_27_A                 | Revision Number: A |  |  |
| Issue date: 28/2/22               | Page 42            |  |  |

| Data analysis: PNG Model SS |                      | ×                 |
|-----------------------------|----------------------|-------------------|
| <u>A</u> natysis type       | Options              | One per patient   |
| Qrganisms                   | Isolates             |                   |
| Data files                  | Output               | Screen v          |
| Macros                      | <u>B</u> egin analys | sis E <u>x</u> it |

b) Define the analysis type, one per patient, organisms, isolates and data files for the data analysis.

| Data analysis: Setthathirath Hospital                                     |                                   | ×               |
|---------------------------------------------------------------------------|-----------------------------------|-----------------|
| <u>A</u> nalysis type                                                     | Options                           | One per patient |
| Study = RIS and test measurements<br>All antibiotics                      |                                   |                 |
| Qrganisms<br>eco Escherichia coli<br>sau Staphylococcus aureus ss. aureus | Isolates<br>Specimen type: bl, ur |                 |
| Data files<br>PNG-MOD-2021.sqlite                                         | Output                            | Screen ~        |
| Macros                                                                    | Begin analys                      | sis Exit        |

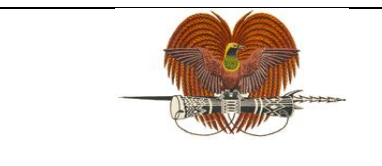

| Title: Data analysis using WHONET |                    |
|-----------------------------------|--------------------|
| ID: G_90_SOP_27_A                 | Revision Number: A |
| Issue date: 28/2/22               | Page 43            |

c) Select Macros and click 'New'.

| Macro definitions | _ |               | × |
|-------------------|---|---------------|---|
| C:\WHONET\Macros\ |   |               |   |
|                   |   |               |   |
|                   |   | <u>N</u> ew   |   |
|                   |   | Land          |   |
|                   |   | <u>r</u> oad  |   |
|                   |   | <u>E</u> dit  |   |
|                   |   | Dalata        |   |
|                   |   | Delete        |   |
|                   |   |               |   |
|                   |   |               |   |
|                   |   |               |   |
| Browse            |   | E <u>x</u> it |   |

d) Give the macro a name, click 'Save' and select the location you want to save it in.

| Save macro                            | - | - |                | × |
|---------------------------------------|---|---|----------------|---|
| Macro name                            |   |   |                |   |
| E coli and S aureus RIS results       |   |   |                |   |
| What information do you want to save? | [ |   | <u>S</u> ave   |   |
| Laboratory                            |   |   | <u>C</u> ancel |   |
| Analysis type and options             |   |   |                |   |
| ☑ Organisms                           |   |   |                |   |
| ✓ Isolates                            |   |   |                |   |
| ☑ Data files                          |   |   |                |   |
| ✓ Output                              |   |   |                |   |
| ✓ Isolate alerts                      |   |   |                |   |
|                                       |   |   |                |   |

|  | Title: Data analysis using WHONET |                    |
|--|-----------------------------------|--------------------|
|  | ID: G_90_SOP_27_A                 | Revision Number: A |
|  | Issue date: 28/2/22               | Page 44            |

e) Next time you would like to run the same data analysis, on the main WHONET screen, click on 'Data analysis' and 'Data analysis'.

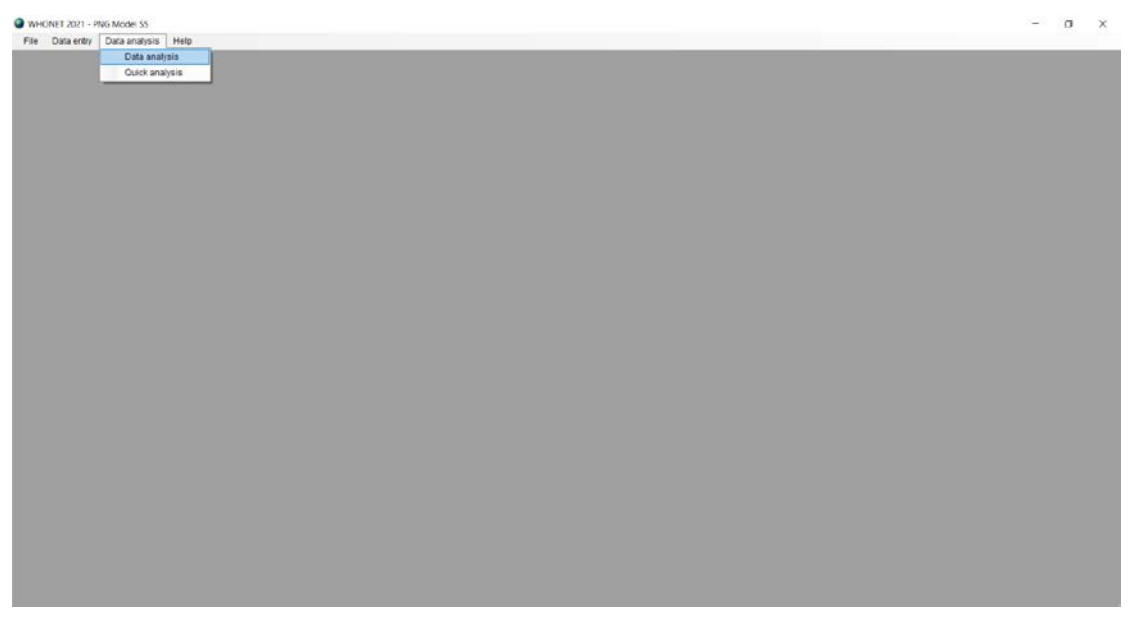

| Data analysis: PNG Model SS |                      | ×                |
|-----------------------------|----------------------|------------------|
| Analysis type               | Options              | One per patient  |
| <u>O</u> rganisms           | Isolates             |                  |
| <u>D</u> ata files          | Ouţput               | Screen V         |
| Macros                      | <u>B</u> egin analys | is E <u>x</u> it |

|  | Title: Data analysis using WHONET |                    |
|--|-----------------------------------|--------------------|
|  | ID: G_90_SOP_27_A                 | Revision Number: A |
|  | Issue date: 28/2/22               | Page 45            |

f) Click on 'Macros', select the macro you wish to run, and click 'Load'.

| Macro definitions                               | _ |                | × |
|-------------------------------------------------|---|----------------|---|
| C:\WHONET\Macros\                               |   |                |   |
| File name = E coli and S aureus RIS results.mcr |   |                |   |
| E coli and S aureus RIS results                 |   | <u>N</u> ew    |   |
|                                                 |   | Land           |   |
|                                                 |   | <u>L</u> oad   |   |
|                                                 |   | <u>E</u> dit   |   |
|                                                 |   |                |   |
|                                                 |   | <u>D</u> elete |   |
|                                                 |   |                |   |
|                                                 |   |                |   |
|                                                 |   |                |   |
| Browse                                          |   | E <u>x</u> it  |   |

g) Click 'Begin analysis'.

#### 8. Safety

N/A

#### 9. Quality Control

Data quality should be verified by checking for accuracy and completeness prior to data analysis.

#### 10. Reference and related documents

WHO Collaborating Centre for Surveillance of AMR 2006, *WHONET: Data analysis 1*, accessed 15 November 2021, <u>https://whonet.org/documentation.html</u>

WHO Collaborating Centre for Surveillance of AMR 2006, *WHONET: Data analysis 2*, accessed 17 November 2021, <u>https://whonet.org/documentation.html</u>